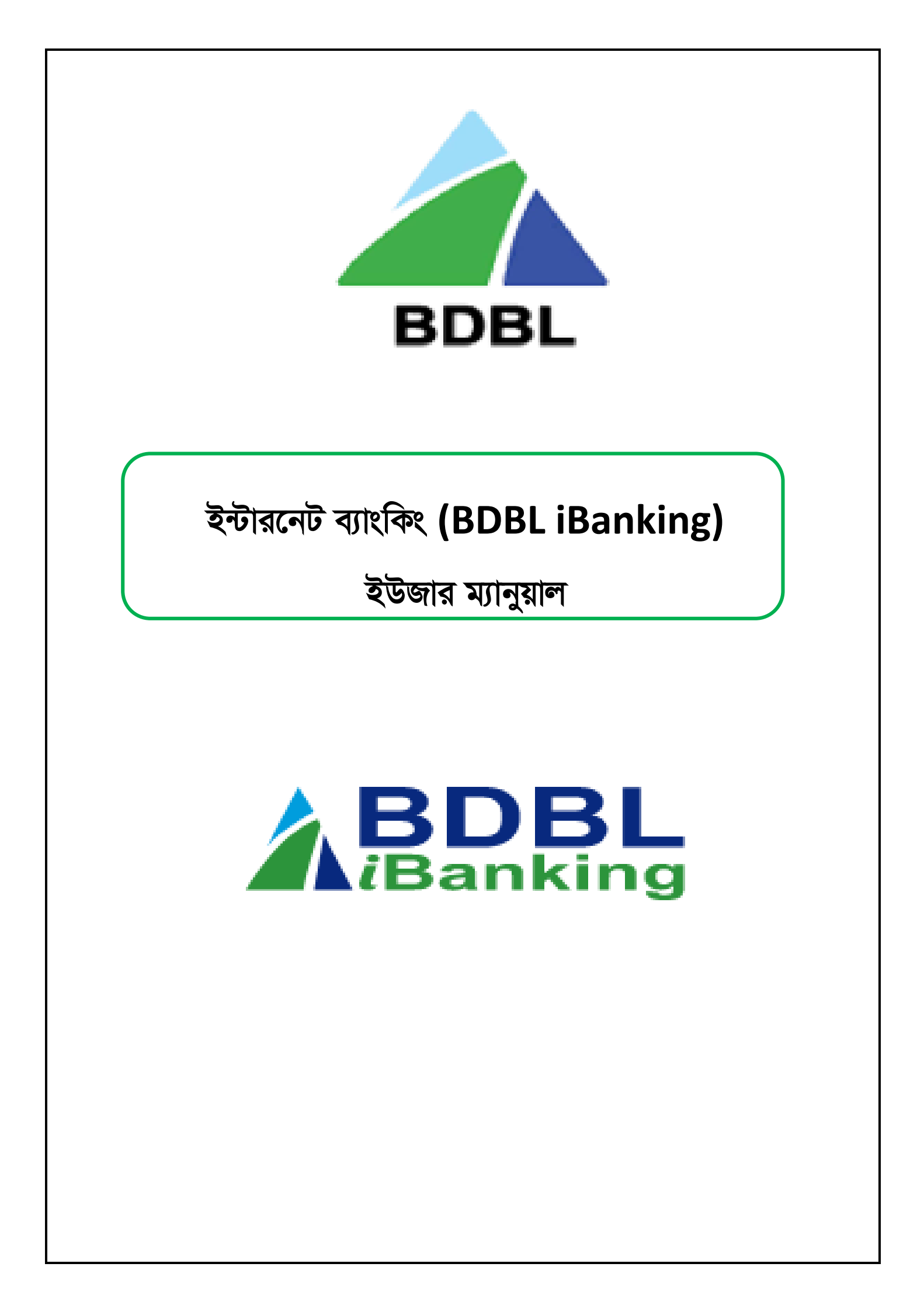

# ইন্টারনেট ব্যাংকিং এর সূচিপত্র

| ক্রমিক নং | বিষয়                                            | পৃষ্ঠা নম্বর  |
|-----------|--------------------------------------------------|---------------|
| ०১        | নিবন্ধন প্রক্রিয়া                               | ৩-৫           |
| ০২        | লগ-ইন প্রক্রিয়া                                 | ৬-৬           |
| ৩৩        | একাউন্ট হোমপেজ                                   | ዓ-৮           |
| 08        | হিসাব বিবরণী                                     | ৮-৯           |
| ৩৫        | বেনিফিশিয়ারি ম্যানেজমেন্ট                       | ১০-১২         |
| ০৬        | ফান্ড ট্রান্সফার                                 | ১২-১৫         |
| ୦૧        | এমএফএস (MFS) ফান্ড ট্রান্সফার (বিকাশ, রকেট, নগদ) | ১৫-২১         |
| 07        | বিল পেমেন্ট (Bill Payment)                       | <b>২১-</b> ২৪ |
| ০৯        | মোবাইল রিচার্জ                                   | <b>×8-</b> ×৬ |
| 20        | চেক বুক ম্যানেজমেন্ট                             | ૨৬-૨૧         |
| >>        | ডিপিএস(DPS) এবং ইএমআই (EMI) ক্যালকুলেটর          | ২৮-৩১         |
| ১২        | ব্রাঞ্চ এবং এটিএম বুথ সমূহের অবস্থান             | <b>9</b> 5-9イ |
| ১৩        | ইউজার আইডি পরিবর্তন                              | ৩২-৩৩         |
| \$8       | ইউজার পাসওয়ার্ড পরিবর্তন                        | ৩৩-৩৫         |
| ১৫        | ফরগট পাসওয়ার্ড (Forgot Password)                | ୦୯-୦৭         |
| ১৬        | সার্পোট এবং বিবিধ তথ্য                           | ७৭-৩৭         |

## ১। নিবন্ধন প্রক্রিয়া

১.১। প্রিয় গ্রাহক, 'BDBL iBanking' এ আপনাকে শ্বাগতম। 'BDBL iBanking' এর জন্য নিবন্ধন করতে (বিডিবিএল এর সকল হিসাবধারী) প্রথমে ব্রাউজারের মাধ্যমে <u>https://ibanking.bdbl.com.bd/</u> লিংকটি ভিজিট করুন অথবা Google Search এ গিয়ে চিত্র-১ এর ন্যায় 'ibanking.bdbl.com.bd' লিখে সার্চ করলেই চিত্র-২ এর ন্যায় 'BDBL iBanking' এর হোমপেজ আসবে। উক্ত পেজ থেকে রেজিষ্টেশন/নিবন্ধন করার জন্য একজন নতুন ইউজারকে 'User Registration' বাটনে ক্লিক করতে হবে।

#### চিত্র-১:

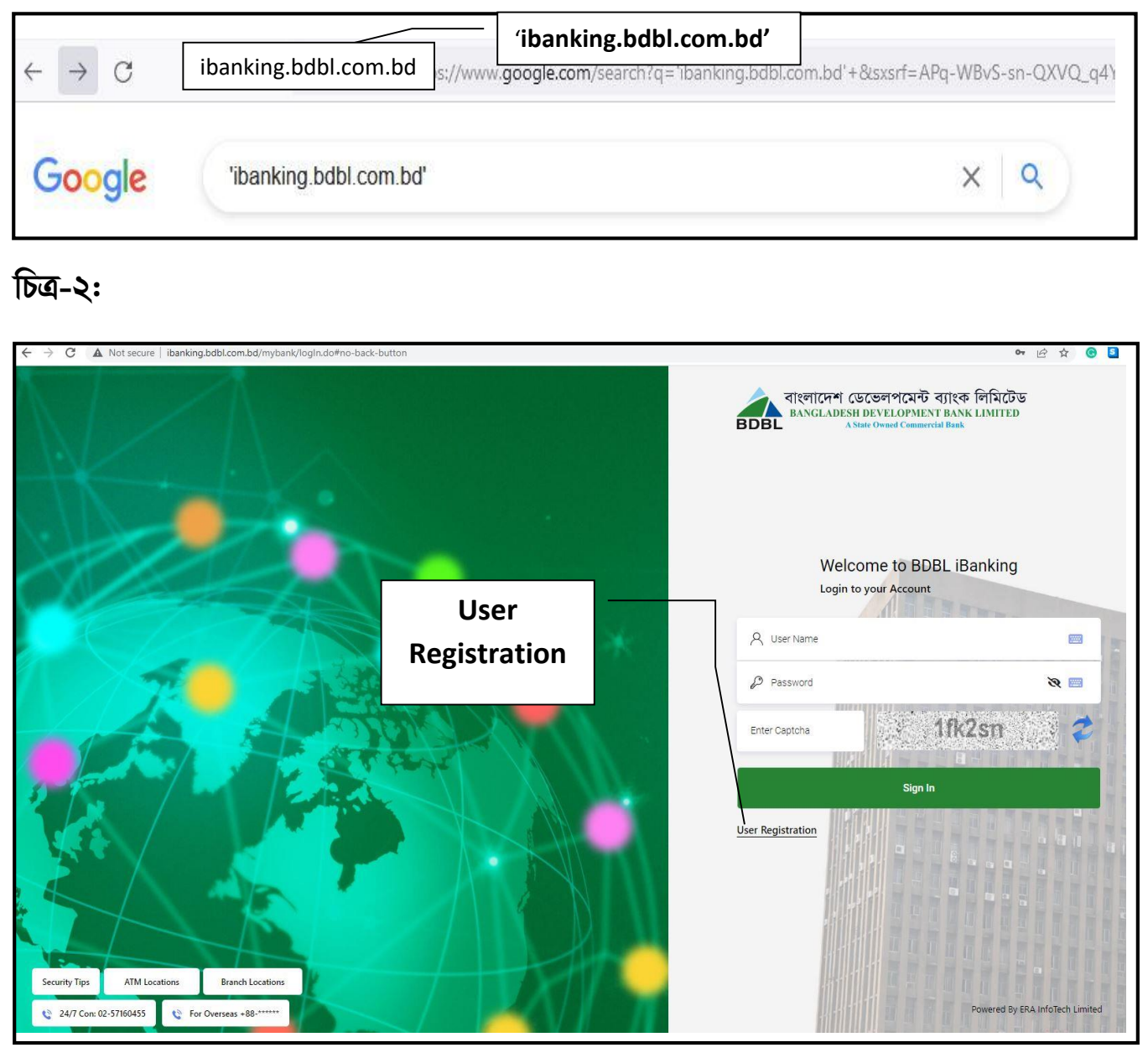

এক্ষেত্রে রেজিষ্ট্রেশন এর জন্য নিম্নোক্ত প্রয়োজনীয় তথ্য সরবরাহ করতে হবে ঃ

1. Preferred User ID (নুন্যতম ছয় ক্যারেকটার যেমনঃ sample.user)

2. Account No: সকল সেভিংস (SB), সিডি (CD) (ব্যক্তিক) এবং এসএনডি (SND) (ব্যক্তিক) একাউন্ট

- 3. Mobile Number (হিসাবের সাথে সংযুক্ত)
- 4. NID No (হিসাবের সাথে সংযুক্ত)
- 5. Date of Birth (dd/mm/yyyy)
- 6. Email (Must Be Valid Format)

এবং সবশেষে 'NEXT' বাটনে ক্লিক করতে হবে।

চিত্র-৩:

|                   | 🔀 digitalbank@bdbl.com.bd    | d C For Overseas +88-**** |
|-------------------|------------------------------|---------------------------|
| <i>i</i> Banking  | Login                        |                           |
| User Registration |                              |                           |
|                   | Preferred User ID            |                           |
|                   | testuseri <mark>d@2</mark> 4 |                           |
|                   | Account Number(SB/CD)        |                           |
|                   | 065010000000                 |                           |
|                   | Mobile No.                   |                           |
|                   | 017234255685                 |                           |
|                   | National ID                  |                           |
|                   | 199165454545454              |                           |
|                   | Date of Birth                |                           |
|                   | 16/06/1992                   | à                         |
|                   | e-Mail(Optional)             |                           |
|                   | sample@gmail.com             |                           |
|                   |                              |                           |
|                   | Next                         |                           |

১.২। সমন্ত তথ্য ঠিক থাকলে নিবন্ধনকারীর একাউন্টের সাথে সম্পর্কিত মোবাইল নম্বরে SMS (এসএমএস) মারফত একটি OTP (One Time Password) আসবে। উক্ত OTP টি চিত্র-৪ (পরবর্তী পৃষ্ঠায়) এর ন্যায় ফিল-আপ করে 'Submit' বাটনে ক্লিক করতে হবে।

| 🕒 winnebdikteen bel 📄 digitaliserk@ladbicem.bel 🔍 🤇 For Oversees +66-***** 🔍 💐 24/7 Call Center 02-57160455 |
|----------------------------------------------------------------------------------------------------|
| Login                                                                                                    |
|                                                                                                    |
| Account Number(S8/CD)                                                                                       |
| 0650100013799                                                                                               |
| Mobile No.                                                                                                  |
| 01723425643                                                                                                 |
| National ID                                                                                                 |
| One Time Password(OTP)                                                                                      |
| OTP]                                                                                                    |
| Close                                                                                                    |
|                                                                                                    |

১.৩। OTP টি সঠিক থাকলে চিত্র-৫ এর ন্যায় 'Successful' স্ক্রীন আসবে এবং ব্যবহারকারীর নিবন্ধন অনুরোধটি সম্পন্ন হবে।

চিত্র-৫ :

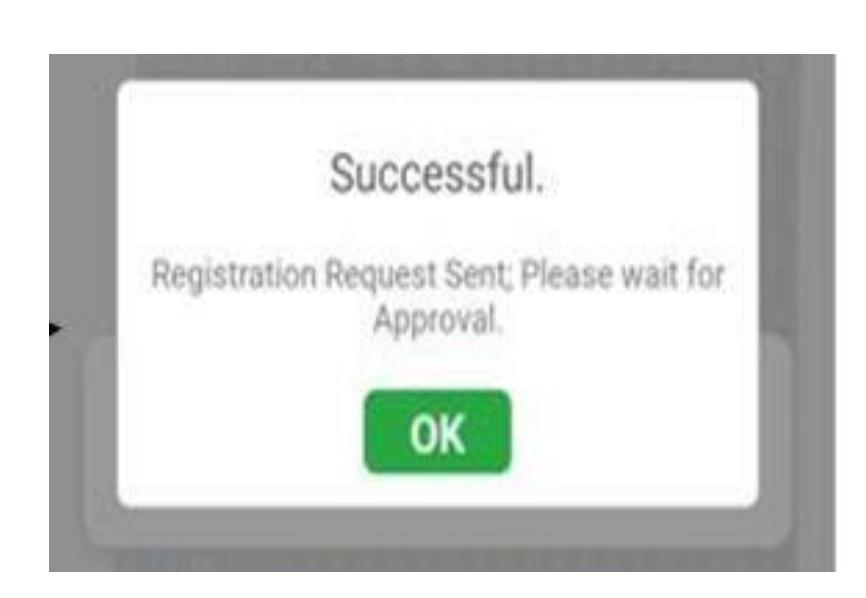

১.৪। নিবন্ধন সম্পন্ন হলে 'BDBL iBanking' ব্যবহার করার জন্য <u>User ID</u> এবং <u>Password</u> সম্বলিত একটি SMS (এসএমএস) তাৎক্ষণিকভাবে হিসাবধারীর রেজিষ্টার্ড মোবাইল নাম্বারে প্রেরণ করা হবে।

## ২। লগ-ইন প্রক্রিয়া

২.১। ব্যবহারকারী তাঁর মোবাইল এসএমএস থেকে প্রাপ্ত <u>ইউজার আইডি</u> এবং <u>পাসওয়ার্</u>ড পাওয়ার পর, চিত্র-৬ এর ন্যায় 'BDBL iBanking' এর লগ-ইন পেজ এ প্রাপ্ত ইউজার আইডি, পাসওয়ার্ড এবং ক্যাপচা কোড ফিল-আপ করে লগ-ইন প্রক্রিয়া সম্পন্ন করবেন। সফলভাবে লগ-ইন করার পরে ব্যবহারকারীকে অবশ্যই ডিফল্ট পাসওয়ার্ড পরিবর্তন করতে হবে। পাসওয়ার্ডের গোপনীয়তার দায়-দায়ীত্ব সম্পূর্ণ ব্যবহারকারীর। পাসওয়ার্ডটি কারো সাথে শেয়ার করা থেকে বিরত থাকবেন।

চিত্র-৬ :

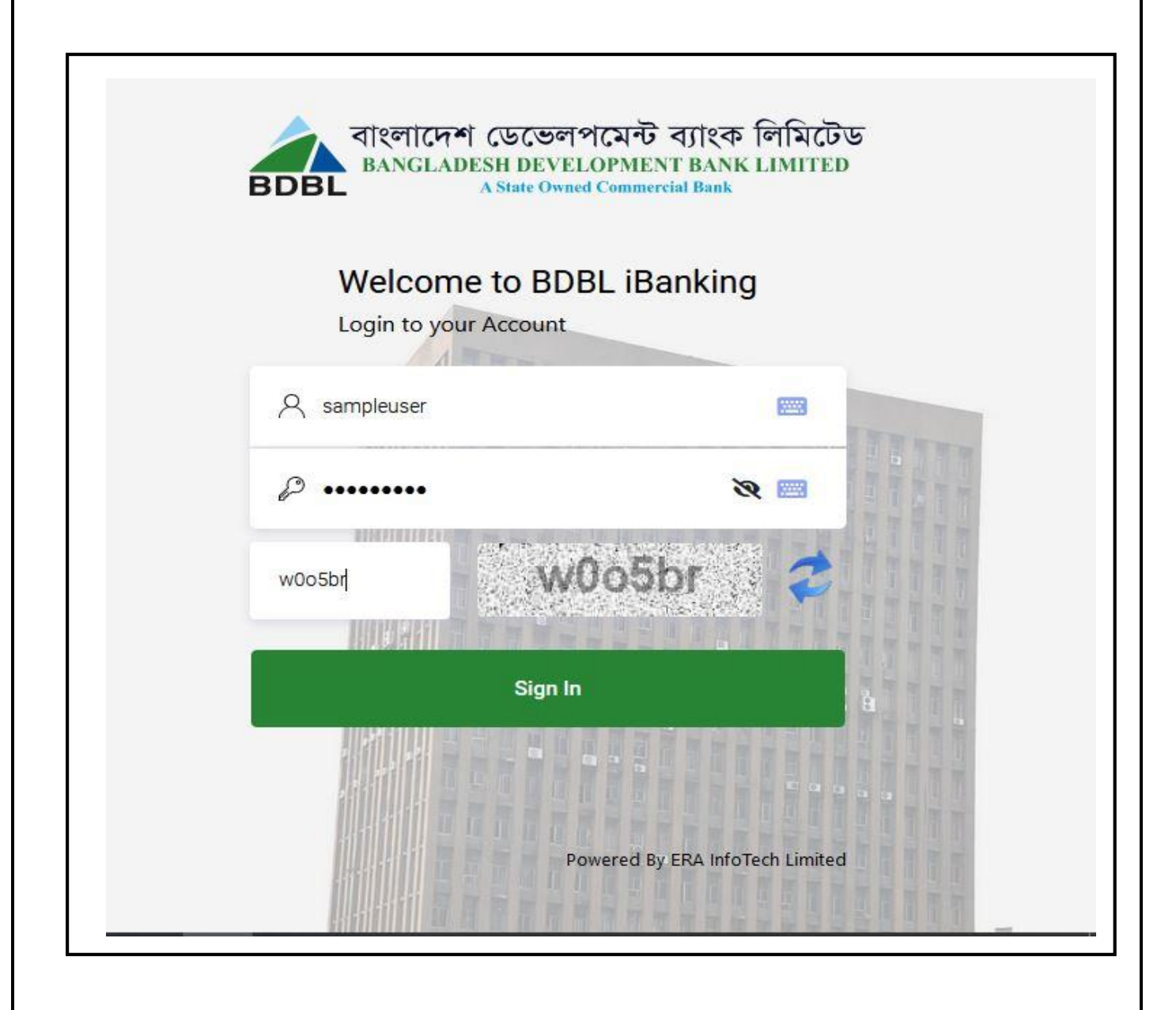

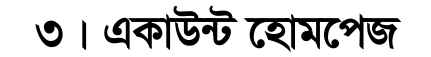

৩.১। সফলভাবে লগ-ইন করার পরে ব্যবহারকারী 'BDBL iBanking' এর সকল সেবাসমূহ চিত্র-৭ এর ন্যায় হোমপেজে/ড্যাশবোডে দেখতে পারবেন। ব্যবহারকারী এখান থেকে যখন যে সেবা প্রয়োজন তা গ্রহণ করতে পারবেন।

৩.২। এ হোমপেজ থেকে একজন ব্যবহারকারী নিম্নোক্ত সেবা এবং মেনুসমূহ দেখতে পাবেন ঃ

|                                                     |                                                                                                    | ene betrom bet ( 🗰 equilities de tentante) ( C la<br>court frafile : Fund Transfer : Cheque Book : Person                           | Chemises alls) C Jac? Call Center 80: 37186(5) 🔘 🌘                        | 9<br>0     |
|-----------------------------------------------------|----------------------------------------------------------------------------------------------------|----------------------------------------------------------------------------------------------------|---------------------------------------------------------------------------|------------|
|                                                     | Recent Services                                                                                                    |                                                                                                    | Velcome, Md.numayun Ka<br>Latt Joph: Tuesday March 22, 01:46:44 PM 2      | 1022       |
| 08                                                  | 🗕 💽 11                                                                                                    | Account Statement                                                                                                    | ignin Status Request                                                      |            |
| 18.—— <i>1</i> 3                                    | Accounts Balance                                                                                                    |                                                                                                    | Quick Links                                                               |            |
| 60                                                  | CLEA FDR/DPS toan                                                                                                    |                                                                                                    | Fund Transfer 🔶                                                           |            |
|                                                     | Account No. Account Type                                                                                                    | Available Balance Action                                                                                                    | Account Statement                                                         |            |
|                                                     | 0630120000002 Bdb/ Super Saving Scheme                                                                                                    | 502,27 KDT (Yes Malader)                                                                                                    |                                                                           |            |
|                                                     | 0760100000636 Savings Bank A/C - Staff                                                                                                    | 10.01 BDF (Venturerer)                                                                                                    | 08                                                                        |            |
|                                                     |                                                                                                    |                                                                                                    |                                                                           |            |
|                                                     | ারকারীর লগইন তথ্য<br>, মেইল এবং কল সেন্                                                                                                    | (ওয়েলকাম মেসেজ<br>টার মেনুসমূহ।                                                                                                    | , তারিখ ও সময়-সহ)                                                        | I          |
|                                                     | ারকারীর লগইন তথ্য<br>, মেইল এবং কল সের্ন<br>হাইল এবং সার্ভিস মেন্                                                                                               | (ওয়েলকাম মেসেজ<br>টার মেনুসমূহ।<br>নুসমূহ।                                                                                         | , তারিখ ও সময়-সহ)                                                        | I          |
| →০১। ব্যবহ<br>→০২। হেল্প<br>→০৩। প্রোয<br>→০৪। 'Ree | ারকারীর লগইন তথ্য<br>, মেইল এবং কল সেন<br>গইল এবং সার্ভিস মেন<br>cent Services' (স                                                                              | (ওয়েলকাম মেসেজ<br>টার মেনুসমূহ।<br>নুসমূহ।<br>মম্প্রতিক গৃহীত সেব                                                                  | , তারিখ ও সময়-সহ)<br>[)।                                                 | I          |
| →০১। ব্যবহ<br>→০২। হেল্প<br>→০৩। প্রোয<br>→০৪। 'Rec | ারকারীর লগইন তথ্য<br>, মেইল এবং কল সেন<br>গইল এবং সার্ভিস মেন<br>cent Services' (স<br>ick Links' (তাৎক্ষা                                                       | (ওয়েলকাম মেসেজ<br>টার মেনুসমূহ।<br>নুসমূহ।<br>গাম্প্রতিক গৃহীত সেব<br>ণेক ব্যবহারিক মেনুস                                          | , তারিখ ও সময়-সহ)<br>[)।<br>[মূহ)।                                       | 1          |
|                                                     | ারকারীর লগইন তথ্য<br>, মেইল এবং কল সেন<br>গইল এবং সার্ভিস মেন<br>cent Services' (স<br>ick Links' (তাৎক্ষা<br>উন্ট ব্যালেন্স ('SB/C                              | (ওয়েলকাম মেসেজ<br>টার মেনুসমূহ।<br>নুসমূহ।<br>মম্প্রতিক গৃহীত সেব<br>ণক ব্যবহারিক মেনুস<br>D') (একাউন্ট ব্যালে                     | , তারিখ ও সময়-সহ)<br>l)।<br>Iমূহ)।<br>ান্স ও স্টেটমেন্টের তথ             | <b>小</b> ) |
|                                                     | ারকারীর লগইন তথ্য<br>, মেইল এবং কল সের্ন<br>গইল এবং সার্ভিস মেন<br>cent Services' (স<br>ick Links' (তাৎক্ষা<br>উন্ট ব্যালেন্স ('SB/C<br>উন্ট ব্যালেন্স এবং স্টে | (ওয়েলকাম মেসেজ<br>টার মেনুসমূহ।<br>নুসমূহ।<br>গম্প্রতিক গৃহীত সেব<br>ণক ব্যবহারিক মেনুস<br>D') (একাউন্ট ব্যালে<br>টমেন্ট (এফডিআর/1 | , তারিখ ও সময়-সহ)<br>l)।<br>lমূহ)।<br>rন্স ও স্টেটমেন্টের তথ<br>ডিপিএস)। | 小<br>(1)   |

৩.৩। এছাড়া, চিত্র-৮ এর ন্যায় এ হোমপেজের এর উপরের ডান দিকের প্রোফাইল আইকনে ক্লিক করার মাধ্যমে 'User ID Confirmation', 'Password Change', 'User ID Change Request', ' View Signing Status', এবং 'Log Out' সর্ম্পকিত কাজ সমূহ করা যাবে।

চিত্র-৮ :

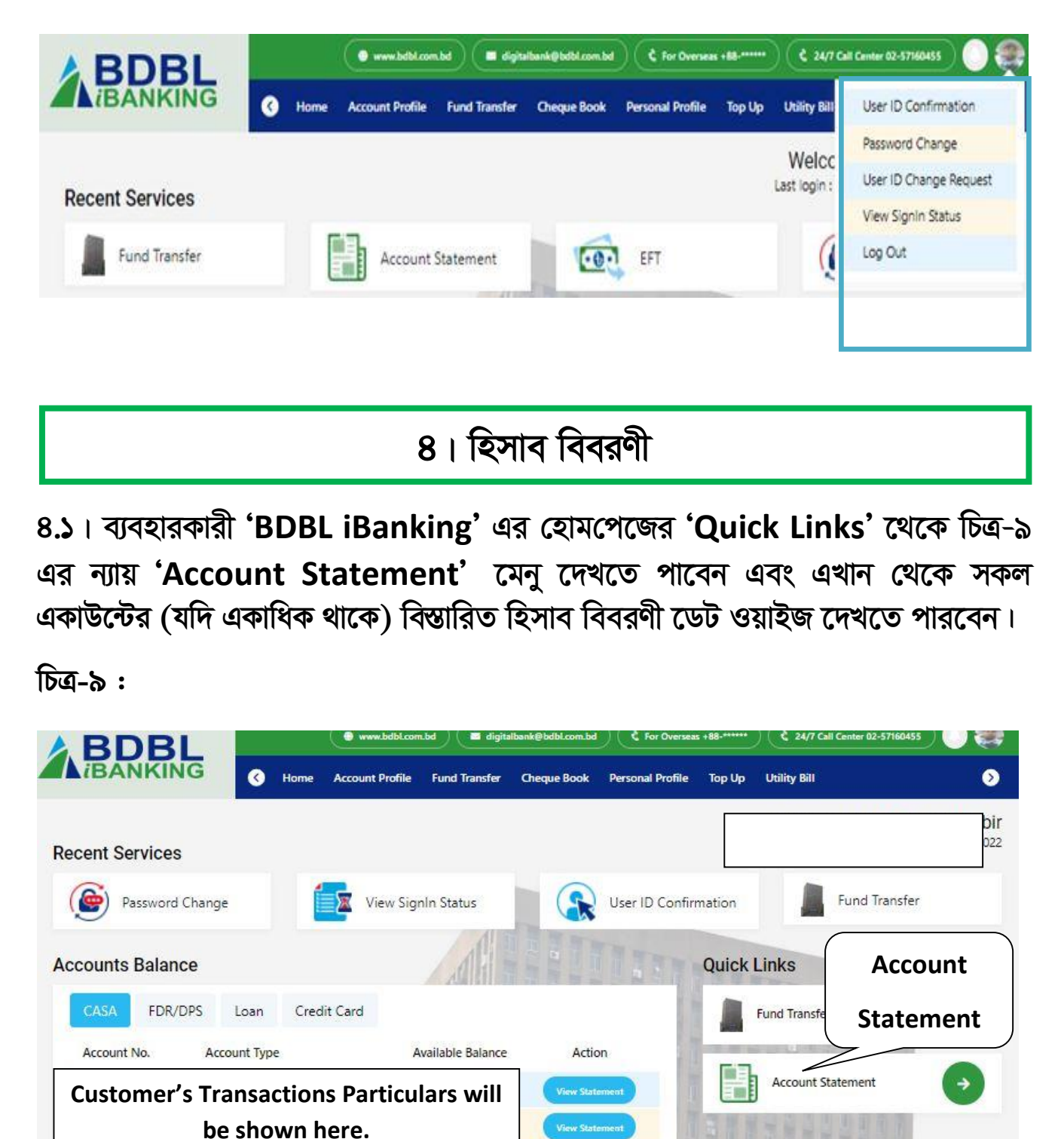

8.২। 'Account Statement' অপশনে ক্লিক করার পর ব্যবহারকারী তাঁর যে একাউন্ট (যদি একাধিক থাকে) এর তথ্য জানতে চান সে একাউন্ট নির্বাচন করে, চিত্র-১০ এর ন্যায় একাউন্টের হিসাব বিবরণীর তারিখ পরিসীমা নির্বাচন করবেন। সবশেষে 'Search Result' বাটনে ক্লিক করার মাধ্যমে চিত্র-১০ এর ন্যায় একাউন্টের বিষ্তারিত হিসাব বিবরণী দেখতে পাবেন।

8.৩। এছাড়া, 'Account Statement' মেনু থেকে চিত্র-১০ এর ন্যায় ব্যবহারকারীগণ চাইলে শুধুমাত্র 'Last 7 Days' অথবা 'Last 30 Days' বাটনে ক্লিক করার মাধ্যমে শেষ ৭ দিন অথবা শেষ ৩০ দিনের বিষ্ঠারিত হিসাব বিবরণী চিত্র-১০ এর ন্যায় দেখতে পারবেন।

চিত্র-১০ :

| B           | BDBL          | 🖨 www.bdb         | l.com.bd                                     | verseas +88-*****     | 4/7 Call Center 02-5716 | 0455          |
|-------------|---------------|-------------------|----------------------------------------------|-----------------------|-------------------------|---------------|
| <b>i</b> B  | ANKING        | K Home Account P  | rofile Fund Transfer Cheque Book Personal Pr | rofile Top Up Utility | Bill                    |               |
| ansa        | ction History | t No              | From Da<br>Date Se                           | te & To<br>lection    |                         |               |
|             |               | 01/03/2018        | 23/03/2022                                   | 曲                     | Search Re               | esult         |
| ansa<br>si. | ction Informa | ition             | Last 7 Days 🛱 Last 3                         | 0 Days 💽 Gener        | ate Excel               | Print Preview |
| 1           | 01/03/2018    |                   | Balance Brought Forward                      | 0.00                  | 0.00                    | 0.00          |
| 2           | 12/09/2018    | CS DEP            |                                              | 0.00                  | 500.00                  | 500.00        |
| 3           | 27/09/2018    | GE CRE            | Customer's                                   | 0.00                  | 27,733.00               | 28,233.00     |
| 4           | 30/09/2018    | CS WDL SB 1034881 | Transactions                                 | 8,000.00              | 0.00                    | 20,233.00     |
| 5           | 03/10/2018    | CS WDL SB 1034882 | Particulars will be                          | 20,000.00             | 0.00                    | 233.00        |
| 6           | 10/10/2018    | GE DEB z 123      |                                              | 82.00                 | 0.00                    | 151.00        |
| 7           | 30/10/2018    | GE CRE            | snown here.                                  | . 0.00                | 29,787.00               | 29,938.00     |

8.8। একাউন্টের হিসাব বিবরণী পাওয়ার পর ব্যবহারকারী চাইলে বিস্তারিত হিসাব বিবরণীটির পিডিএফ বা এক্সেল ফরম্যাটে ডাউনলোড করে সংরক্ষণ করতে পারবেন।

৪.৫। ব্যবহারকারী তাঁর বিস্তারিত হিসাব বিবরণীটির হার্ড কপি সংগ্রহ করতে চাইলে 'Print Preview' বাটনে ক্লিক করার মাধ্যমে প্রিন্টও করতে পারবেন।

## ৫। বেনিফিশিয়ারি ম্যানেজমেন্ট

৫.১। যেকোন ফান্ড ট্রান্সফার করার পূর্বে ব্যবহারকারীকে অবশ্যই বেনিফিশিয়ারি 'Add' করতে হবে। এ জন্য 'Add Beneficiary Account' লিংকটি ব্যবহার করে নতুন সুবিধাভোগীর একাউন্ট নম্বর, 'Account Title/Name', এবং লেনদেনের সীমার পরিমাণ উল্লেখ পূর্বক চিত্র-১১ এর ন্যায় 'Add To Beneficiary List' বাটনে ক্লিক করার মাধ্যমে বেনিফিশিয়ারির লিস্টে বেনিফিশিয়ারি একাউন্ট 'Add' করা যাবে। বেনিফিশিয়ারি একাউন্ট একবার 'Add' করা হলে পরবর্তীতে 'Add' করার দরকার হবে না এবং যে কোন সময় উক্ত বেনিফিশিয়ারি একাউন্টে ফান্ড ট্রান্সফার করা যাবে।

| $\frown$ |      |     |   |
|----------|------|-----|---|
| ТБ       | ত্র- | -22 | : |
| •        | •    |     |   |

|                                | 🔿 www.bdbl.com.bd 🖉 digitalbank    | @bdbl.com.bd                        | 24/7 Call Center 02-57160 | 455 🜔 🧶  |
|--------------------------------|------------------------------------|-------------------------------------|---------------------------|----------|
|                                | ne Account Profile Fund Transfer ( | Cheque Book Personal Profile Top Up | Utility Bill              | ٥        |
| dd Beneficiary                 | 15                                 | No.                                 |                           |          |
| Account Number                 |                                    | Account Title                       |                           |          |
| 068                            |                                    | Md.Humayun Kabir                    |                           |          |
| Limit Amount                   |                                    | Status                              |                           |          |
| 100000                         |                                    | Active                              |                           |          |
|                                | Back to Transfer page              | Add to Beneficiary List             |                           |          |
| Beneficiary List               |                                    |                                     |                           |          |
| SI. Account/Card No. Account T | itle                               | Limit                               | Amount Status             | Action   |
| 1 Customer                     | r's Transactions                   | 5                                   | 0,000.00 Active           | Active 🖸 |
| <sup>2</sup> Particulars w     | /ill be shown here.                | 1                                   | 0,000.00 Active           | Active 🖸 |

৫.২। ফান্ড ট্রান্সফারের ধরণ অনুযায়ী আলাদা আলাদা বেনিফিশিয়ারি একাউন্ট 'Add' করতে হবে যেমন: RTGS, EFT NPSB এবং MFS (এমএফএস) সমূহের এর জন্য আলাদা করে বেনিফিশিয়ারি একাউন্ট 'Add' করতে হবে। ৫.৩। নতুন বেনিফিশিয়ারি একাউন্ট 'Add' করার সময় ব্যবহারকারীর নিবন্ধিত মোবাইল নম্বরে SMS (এসএমএস) মারফত একটি OTP প্রেরিত হবে।

৫.৪। উক্ত OTP টি চিত্র-১২ এর ন্যায় সংশ্লিষ্ট ইনপুট ফিল্ডে ব্যবহার করে 'Add To Beneficiary List' বাটনে ক্লিক করার মাধ্যমে বেনিফিশিয়ারি একাউন্ট 'Add' করা যাবে।

চিত্র- ১২ :

| <b>ABDBL</b>          | ( www.bdbl.com.bd                         | igitalbank@bdbl.com.bd   | C For Overseas +88-***** | 24/7 Call Center 02-57160455 |
|-----------------------|-------------------------------------------|--------------------------|--------------------------|------------------------------|
| ▲iBanking             | me Account Profile Fund Transfer Cheque I | ook Personal Profile Top | Up Utility Bill MFS      |                              |
| Add Beneficiary       | 1.0                                       |                          |                          |                              |
| Account Number        |                                           | Account Title            |                          |                              |
| Limit Amount          |                                           | Status                   | _                        |                              |
| 100000                | One Time Password(OTP)                    |                          |                          |                              |
|                       | OTP                                       | ••••                     |                          |                              |
| Beneficiary List      |                                           | Close                    | mit                      |                              |
| CL Account/Cord No. / | Locaunt Titla                             |                          | Limit Amount             | Status Action                |
|                       |                                           |                          | 50,000.00                | Active Active                |
|                       |                                           |                          | 10,000.00                | Active Active                |

৫.৫। বেনিফিশিয়ারি একাউন্ট 'Add' করার পরে যদি কোন তথ্য ভুল থাকে, তাহলে 'EDIT' বাটনে ক্লিক করার মাধ্যমে ভুল তথ্যসমূহ সংশোধন করা যাবে।

৫.৬। বেনিফিশিয়ারি লিস্ট থেকে কোন একটি একাউন্ট Inactive করতে চাইলে Dropdown Menu থেকে Inactive সিলেক্ট করার মাধ্যমে যেকোন বেনিফিশিয়ারি একাউন্ট Inactive করা যাবে (চিত্র-১৩) (পরবর্তী পৃষ্ঠায়)। আবার Dropdown Menu থেকে Active সিলেক্ট করার মাধ্যমে যে কোন বেনিফিশিয়ারি একাউন্ট Active করা যাবে।

|                                  | 🔿 www.bdbl.com.bd                 | igitalbank@bdbl.com.bd      | erseas +88-****  | l/7 Call Center 02-5 | 7160455  |
|----------------------------------|-----------------------------------|-----------------------------|------------------|----------------------|----------|
| BANKING O Home                   | e Account Profile Fund Transfer C | heque Book Personal Profile | Top Up Utility B | äl                   | Ø        |
| Add Beneficiary                  |                                   |                             |                  |                      |          |
| Account Number                   |                                   | Account Title               |                  |                      |          |
| 0650                             |                                   | Md.Humayun Kabir            |                  |                      |          |
| Limit Amount                     |                                   | Status                      |                  |                      |          |
| 100000                           |                                   | Inactive                    |                  |                      |          |
|                                  | Back to Transfer page             | Add to Beneficiary List     |                  |                      |          |
| Beneficiary List                 |                                   |                             |                  | in the second        |          |
| SI. Account/Card No. Account Tit | le                                |                             | Limit Amount     | <u>Status</u>        | Action   |
| 1                                | U lagar.                          |                             | 50,000.00        | Active               | Active 🖸 |
| 2                                |                                   |                             | 50,000.00        | Active               | Active 💿 |
| Customer's Tra                   | nsactions Particulai              | 's will be                  | 50,000.00        | Active               | Active 💿 |
| 4                                |                                   |                             | 50,000.00        | Inactive             | Inactive |
| 1997                             |                                   |                             | 10 000 00        |                      | 1        |

৬। ফান্ড ট্রান্সফার (Fund Transfer)

৬.১। ফান্ড ট্রান্সফার মেনু থেকে ব্যবহারকারী নিম্নলিখিত চ্যানেলের মাধ্যমে ফান্ড ট্রান্সফার কার্যক্রম সম্পন্ন করতে পারবেনঃ

✓ বিডিবিএল এর এক একাউন্ট থেকে অন্য একাউন্টের মধ্যে ফান্ড ট্রান্সফার

- ✓ NPSB এর মাধ্যমে অন্য ব্যাংক-একাউন্টে ফান্ড ট্রান্সফার
- ✓ EFT এর মাধ্যমে অন্য ব্যাংক-একাউন্টে ফান্ড ট্রান্সফার
- ✓ RTGS এর মাধ্যমে অন্য ব্যাংক-একাউন্টে ফান্ড ট্রান্সফার

৬.২। সফলভাবে লগ-ইন করার পর একজন ব্যবহারকারী তাঁর একাউন্টের হোমপেজের সার্ভিস মেনু থেকে 'Fund Transfer' মেনুতে ক্লিক করার মাধ্যমে চিত্র-১৪ এর ন্যায় ফান্ড ট্রান্সফার করার ৪ (চার) টি অপশন দেখতে পাবেন।

চিত্র-১৪:

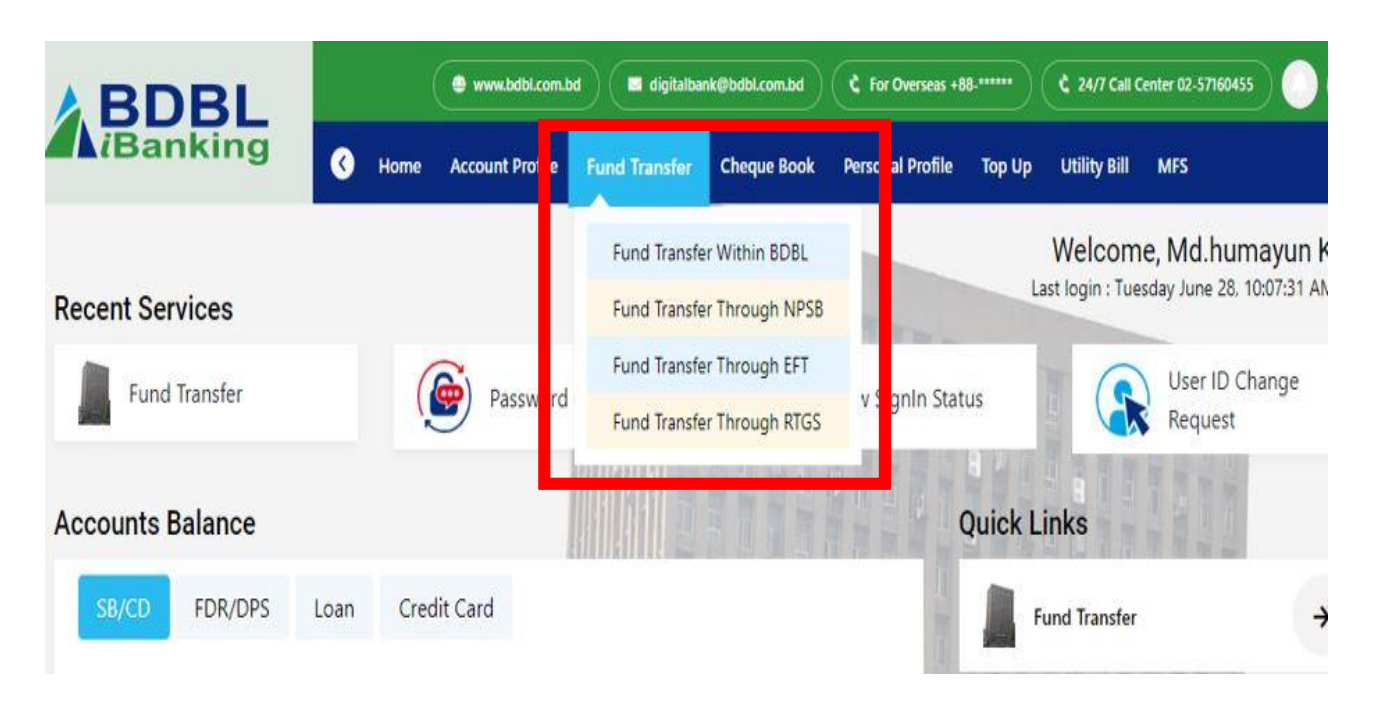

৬.৩। বিডিবিএল এর এক একাউন্ট থেকে অন্য একাউন্টের মধ্যে ফান্ড ট্রান্সফার করার জন্য একজন ব্যবহারকারীকে তাঁর হোমপেজের সার্ভিস মেনু থেকে প্রথমে 'Fund Transfer' মেনু, এরপর 'Fund Transfer Within BDBL' অপশনে ক্লিক করতে হবে। তারপর চিত্র-১৫ এর ন্যায় ড্রপ-ডাউন মেনু থেকে সোর্স একাউন্ট, বেনিফিশিয়ারি লিস্ট থেকে বেনিফিশিয়ারি একাউন্ট নির্বাচন করতে হবে এবং সবশেষে ট্রান্সফার অ্যামাউন্ট ও মন্তব্য লিখে 'Proceed' বাটনে ক্লিক করতে হবে।

### চিত্র-১৫ :

| Source Account                   |               | Source Acc<br>Md.Huma                                                                                                    | ount Title<br><b>yun Kabir</b>                                                                                          |
|----------------------------------|---------------|----------------------------------------------------------------------------------------------------|----------------------------------------------------------------------------------------------------|
| Amount<br>500 5,000 10,000 20,00 | 00            | Available balan                                                                                                    | ce: 502.27 BDT                                                                                                    |
| Destination Account              |               | Remaining No of Trans. Today<br>10                                                                                                    | Remaining Trans. Limit Today<br>5,00,000.00 BDT                                                                         |
| Remarks (Optional)               |               | Fund Transfer Guideline                                                                                                    |                                                                                                    |
| Family Purpose Proceed >         | ^<br><i>%</i> | Enter source account from multiple source account from multiple source amount<br>Select from multiple destination accour<br>To Transfer Fund please Add benefician | rice accounts<br>Its and click the Proceed button.<br>(/destination Accounts first.<br>Rearce/Family Fator the code and |

৬.৪। এ পর্যায়ে, চিত্র-১৬ এর ন্যায় ব্যবহারকারীর মোবাইল নম্বরে/ই-মেইলে একটি OTP প্রেরিত হবে। কোন কারণে OTP পাওয়া না গেলে 'Resend OTP' বাটনে ক্লিক করলে নতুন আরেকটি OTP পাওয়া যাবে।

### চিত্র-১৬:

| Fund Transfer to BDBL Account                                    |                                 |                                     |
|------------------------------------------------------------------|---------------------------------|-------------------------------------|
| OTP Verification<br>Enter the OTP you have received Phone/Email. | $\checkmark$                    | Amount                              |
|                                                                  | OTP Info.                       | 500 BDT                             |
| Resend OTP<br>Cancel Complete Transfer                           | OTP Sent to your email/mobile.  | Destination A/C Title<br>Bikram Roy |
|                                                                  | Powered By ERA InfoTech Limited |                                     |

৬.৫। এরপর ব্যবহারকারী চিত্র-১৭ এর ন্যায় ফান্ড ট্রান্সফারের বিস্তারিত প্রিভিউ দেখতে পাবেন। সব তথ্য সঠিক থাকলে ব্যবহারকারী এসএমএস থেকে প্রাপ্ত OTP টি সংশ্লিট ফিল্ডে ফিল-আপ করে 'Complete Transfer' বাটনে ক্লিক করার মাধ্যমে ফান্ড ট্রান্সফারের কার্যক্রম সম্পন্ন করতে পারবেন।

চিত্র-১৭ :

| TP Verification<br>tter the OTP you have received Phone/Email. | Please Confirm                  |                                           |
|----------------------------------------------------------------|---------------------------------|-------------------------------------------|
| ter One Time Password                                          | Source A/C No.                  | Amount<br>50 BDT                          |
| send OTP                                                       | Destination A/C No.             | Destination A/C Title<br>Md.Humayun Kabir |
| Cancel Complete Transfer                                       | ·                               |                                           |
|                                                                | Powered By ERA InfoTech Limited | u mā A                                    |
| । সবস্বেয়ে ব্যবহারকারী চি                                     | ন ১৮ (প্রব্যর্নী প্রমায়) এব হ  | In 'Fund Transfor'                        |

|     | Transactio                                              | on is Successful!                                          |
|-----|---------------------------------------------------------|------------------------------------------------------------|
|     | Amount<br>Source A/C No.<br>Destination A/C No.<br>Date | Customer's Transactions<br>Particulars will be shown here. |
| - ° | OK                                                      | Voucher                                                    |

৬.৭। উক্ত স্ক্রীন থেকে ব্যবহারকারী ইচ্ছা করলে 'Voucher' বাটনে ক্লিক করার মাধ্যমে ফান্ডট্রান্সফার ভাউচারের বিশদ বিবরণী দেখতে পাবেন এবং প্রিন্টও করতে পারবেন। এছাড়া 'OK' বাটনে ক্লিক করার মাধ্যমে হোমপেজে যেতে পারবেন।

৬.৮। উপরোক্ত একই প্রক্রিয়া অনুসরণ করে 'BDBL iBanking' এর ব্যবহারকারীগণ NPSB (IBFT), EFT ও RTGS চ্যানেলের মাধ্যমেও বিডিবিএল এর একাউন্ট থেকে অন্য ব্যাংকের যে কোন একাউন্টে 'Fund Transfer' করতে পারবেন।

৭। এমএফএস (MFS) ফান্ড ট্রান্সফার (বিকাশ, রকেট, নগদ)

৭.১। এমএসএফ (MFS) ফান্ড ট্রান্সফার মেনু থেকে ব্যবহারকারী নিমুলিখিত চ্যানেলের মাধ্যমে ফান্ড ট্রান্সফার কার্যক্রম সম্পনু করতে পারবেনঃ

✓ বিডিবিএল এর একাউন্ট থেকে bKash একাউন্টে ফান্ড ট্রান্সফার

- ✓ বিডিবিএল এর একাউন্ট থেকে Nagad একাউন্টে ফান্ড ট্রান্সফার
- ✓ বিডিবিএল এর একাউন্ট থেকে Rocket একাউন্টে ফান্ড ট্রান্সফার

৭.২। সফলভাবে লগ-ইন করার পর একজন ব্যবহারকারী তাঁর একাউন্টের হোমপেজের সার্ভিস মেনু থেকে 'MFS' মেনুতে ক্লিক করার মাধ্যমে চিত্র-১৯ (পরবর্তী পৃষ্ঠায়) এর ন্যায় ফান্ড ট্রান্সফার করার ৩ (তিনটি) টি অপশন দেখতে পাবেন।

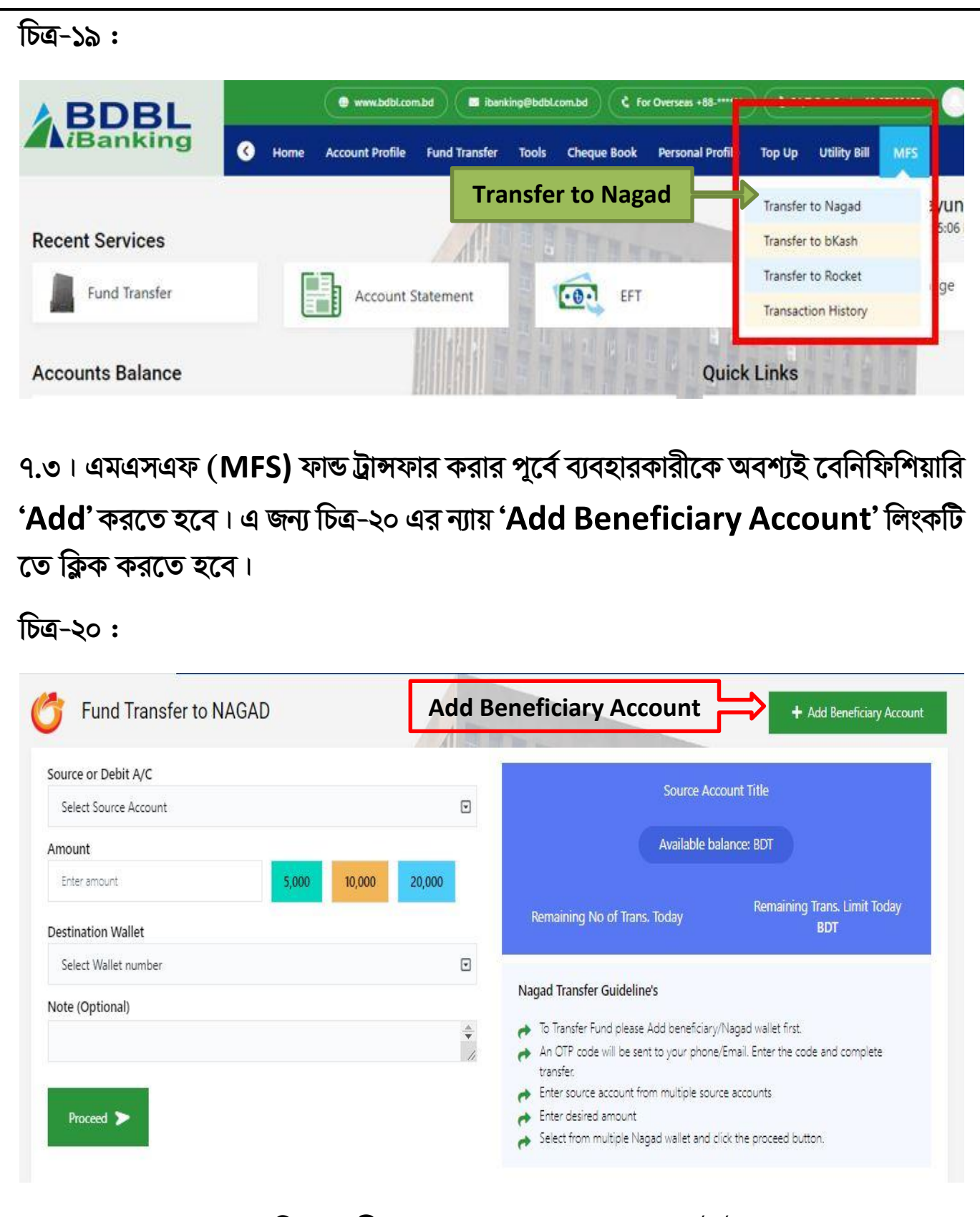

৭.৪। এরপর নতুন সুবিধাভোগীর এমএসএফ (MFS) একাউন্ট নম্বর, 'Account Title/Name' উল্লেখ পূর্বক চিত্র-২১ (পরবর্তী পৃষ্ঠায়) এর ন্যায় 'Add To Beneficiary List' বাটনে ক্লিক করার মাধ্যমে বেনিফিশিয়ারির লিস্টে বেনিফিশিয়ারি একাউন্ট 'Add' করা যাবে। বেনিফিশিয়ারি একাউন্ট একবার 'Add' করা হলে পরবর্তীতে

| <b>'Add</b> '<br>একাউ | ' করার দ<br>ন্টে ফান্ড | ন্নকার হবে<br>ট্রান্সফার ব | া না এবং যে<br>গ্রা যাবে। | িকোন সময়                                     | া উক্ত এমএস                | এফ (MFS)                                  | বিনিফিশিয়ারি                  |
|-----------------------|------------------------|----------------------------|---------------------------|-----------------------------------------------|----------------------------|-------------------------------------------|--------------------------------|
| চিত্র-২               | 2:                     |                            |                           |                                               |                            |                                           |                                |
| <b>A</b> B            | DBL                    | <ul> <li>♂ Hom</li> </ul>  | Account Profile Fur       | woodbi.com.do/ 🛤 con<br>dd Transfer Cheque Bo | nacccenter@bankasia-bd.com | c For Overseas + 68<br>p Utility Bill MFS | C 24/7 Call Center U2-57160455 |
|                       | Add Benefic            | ciary for NAGAE            | ı                         |                                               |                            |                                           |                                |
|                       | Nagad Wallet           |                            |                           |                                               | Nagad Wallet Title         |                                           |                                |
|                       | 01723425643            |                            |                           |                                               | Md. Humayun Kabir          |                                           |                                |
|                       | Status                 |                            |                           |                                               | Remarks                    |                                           |                                |
|                       | Active                 |                            |                           |                                               | Self                       |                                           |                                |
|                       |                        |                            | Bac                       | k to Transfer page                            | Add to Beneficiary List    |                                           |                                |
|                       | Beneficiary            | List                       |                           |                                               |                            |                                           | A HAB MES                      |
|                       | SI.                    | Reg. Date                  | Nagad Wallet              | Nagad Wallet Title                            | Remarks                    | Status                                    | Action                         |
|                       | 1                      | 19/06/2022                 | 0172                      | Md. Humayun Kabir                             |                            | Active                                    | Active 🖸                       |

৭.৫। এমএসএফ (MFS) ফান্ড ট্রান্সফারের ধরণ অনুযায়ী আলাদা আলাদা বেনিফিশিয়ারি একাউন্ট 'Add' করতে হবে যেমন: bKash, এবং Rocket এর জন্য আলাদা করে বেনিফিশিয়ারি একাউন্ট 'Add' করতে হবে।

৭.৬। নতুন বেনিফিশিয়ারি একাউন্ট 'Add' করার সময় ব্যবহারকারীর নিবন্ধিত মোবাইল নম্বরে SMS (এসএমএস) মারফত একটি OTP প্রেরিত হবে।

৭.৭। উক্ত OTP টি চিত্র-২২ এর ন্যায় সংশ্লিষ্ট ফিল্ডে ইনপুট দিয়ে 'Submit' বাটনে ক্লিক করার মাধ্যমে বেনিফিশিয়ারি একাউন্ট 'Add' করা যাবে।

### চিত্র-২২ :

| Nagad Wallet    |                      | Nagad Wallet Title |                     |  |
|-----------------|----------------------|--------------------|---------------------|--|
| 01710186303     |                      | BIKRAM ROY         |                     |  |
| Status          |                      | Remarks            |                     |  |
| Active          | One Time Password(01 | P)                 |                     |  |
|                 |                      | OTP                |                     |  |
|                 |                      |                    | La la martin 17 mil |  |
| eneficiary List |                      | Close Sub          | mit                 |  |

৭.৮। বেনিফিশিয়ারি একাউন্ট 'Add' করার পরে যদি কোন তথ্য ভুল থাকে, তাহলে 'EDIT' বাটনে ক্লিক করার মাধ্যমে ভুল তথ্যসমূহ সংশোধন করা যাবে।

৭.৯। বেনিফিশিয়ারি লিস্ট থেকে কোন একাউন্ট 'Inactive' করতে চাইলে Dropdown Menu থেকে Inactive সিলেক্ট করার মাধ্যমে যেকোন বেনিফিশিয়ারি একাউন্ট 'Inactive' করা যাবে (চিত্র-২৩)। আবার Dropdown Menu থেকে 'Active' সিলেক্ট করার মাধ্যমে যে কোন বেনিফিশিয়ারি একাউন্ট 'Active করা যাবে।

### চিত্র-২৩ :

| vagad vvali | et        |   | Nagad Wallet Title                      |        |        |
|-------------|-----------|---|-----------------------------------------|--------|--------|
| Enter Mobi  | e Number  |   |                                         |        |        |
| Status      |           |   |                                         |        |        |
| Active      |           |   |                                         |        |        |
|             |           |   |                                         |        |        |
|             |           |   | Success!                                |        |        |
| eneficiar   | y List    |   | Beneficiary status updated successfully |        |        |
|             | Reg. Date | N | OK                                      | Status | Action |
| SI.         |           |   | OIX                                     |        |        |

৭.১০। বিডিবিএল এর একাউন্ট থেকে নগদ একাউন্টে মধ্যে ফান্ড ট্রান্সফার করার জন্য একজন ব্যবহারকারীকে তাঁর হোমপেজের সার্ভিস মেনু থেকে প্রথমে এমএসএফ (MFS) মেনু, এরপর 'Transfer to Nagad' অপশনে ক্লিক করতে হবে। তারপর চিত্র-২৪ (পরবর্তী পৃষ্ঠায়) এর ন্যায় ড্রপ-ডাউন মেনু থেকে সোর্স একাউন্ট, বেনিফিশিয়ারি লিস্ট থেকে বেনিফিশিয়ারি একাউন্ট নির্বাচন করতে হবে এবং সবশেষে ট্রান্সফার অ্যামাউন্ট ও মন্তব্য লিখে 'Proceed' বাটনে ক্লিক করতে হবে।

| Banking C Home                |                                           |                                                    |                              |
|-------------------------------|-------------------------------------------|----------------------------------------------------|------------------------------|
|                               | Account Profile Fund Iransfer Cheque Book | Personal Profile Top Up Utility                    | y Bill MFS                   |
| 6 Fund Transfer to NAGA       | AD                                        |                                                    | + Add Beneficiary Account    |
| Source or Debit A/C           |                                           |                                                    |                              |
| 0650100013641                 |                                           | Source A                                           | Account litle<br>nayun Kabir |
| Amount                        |                                           | A set of the last                                  |                              |
| 100                           | 5,000 10,000 20,000                       | Available bala                                     | nce: 29,919.07 BD1           |
| Destination Wallet            |                                           | Remaining No of Trans. Today                       | Remaining Trans. Limit Today |
| 01723425643-Md. Humayun Kabir |                                           | nuli                                               | 0.00 BDT                     |
| Note (Optional)               |                                           | Nagad Transfer Guideline                           |                              |
| Self                          | ÷ (3)                                     | Enter source account from multiple source accounts |                              |

৭.১১। এ পর্যায়ে, চিত্র-২৫ এর ন্যায় ব্যবহারকারীর মোবাইল নম্বরে/ই-মেইলে একটি OTP প্রেরিত হবে। কোন কারণে OTP পাওয়া না গেলে 'Resend OTP' বাটনে ক্লিক করলে আরেকটি OTP পাওয়া যাবে।

৭.১২। এরপর ব্যবহারকারী চিত্র-২৫ এর ন্যায় ফান্ড ট্রন্সফারের বিস্তারিত Preview (প্রিভিউ) দেখতে পারবেন। সব তথ্য সঠিক থাকলে ব্যবহারকারী SMS (এসএমএস) থেকে প্রাপ্ত OTP টি ফিল-আপ করে 'Complete Transfer' বাটনে ক্লিক করার মাধ্যমে ফান্ড ট্রন্সফারের কার্যক্রম সম্পন্ন করতে পারবেন।

চিত্র-২৫ :

একটি সফল বার্তা দেখতে পাবেন।

| OTP Verification<br>Enter the OTP you have received in your Phone/E | Please Confirm                 |                                   |
|---------------------------------------------------------------------|--------------------------------|-----------------------------------|
| Enter One Time Password                                             |                                | Wallet Title<br>Md. Humayun Kabir |
| Resend OTP                                                          | OTP !                          | Amount<br>50 BDT                  |
| Cancel Complete Transfer                                            | OTP Sent to your email/mobile. |                                   |
|                                                                     |                                |                                   |

|       | (                    |                     |
|-------|----------------------|---------------------|
| ne/Er | Nagad Trans          | fer Successful!     |
|       | Thank you for b      | panking with BDBL   |
|       | Amount               | 50 BDT              |
|       | Source A/C           |                     |
|       | Dest. Nagad Wallet   | 01723425643         |
|       | Nagd Issuer Tran. ID | 71AVWUJP            |
|       | Date                 | 22/06/2022 12.25 PM |
|       | ок                   | Back to Home        |

৭.১৪। উক্ত স্ক্রীন থেকে ব্যবহারকারী চাইলে 'Back to Home' বাটনে ক্লিক করার মাধ্যমে হোমপেজে যেতে পারবেন।

৭.১৫। উপরোক্ত একই প্রক্রিয়া অনুসরণ করে 'BDBL iBanking' এর মাধ্যমে ব্যবহারকারী বিডিবিএল এর একাউন্ট থেকে অন্য যেকোন এমএসএফ (MFS) একাউন্ট যেমন: bKash ও Rocket একাউন্টেও 'Fund Transfer' করতে পারবেন।

৭.১৬। এমএসএফ (MFS) ফান্ড ট্রান্সফার মেনু থেকে ফান্ড ট্রান্সফারের সকল হিস্ট্রি দেখার জন্য একজন ব্যবহারকারীকে তাঁর হোমপেজের সার্ভিস মেনু থেকে প্রথমে এমএসএফ (MFS) মেনু, এরপর 'Transaction History' অপশনে ক্লিক করতে হবে।

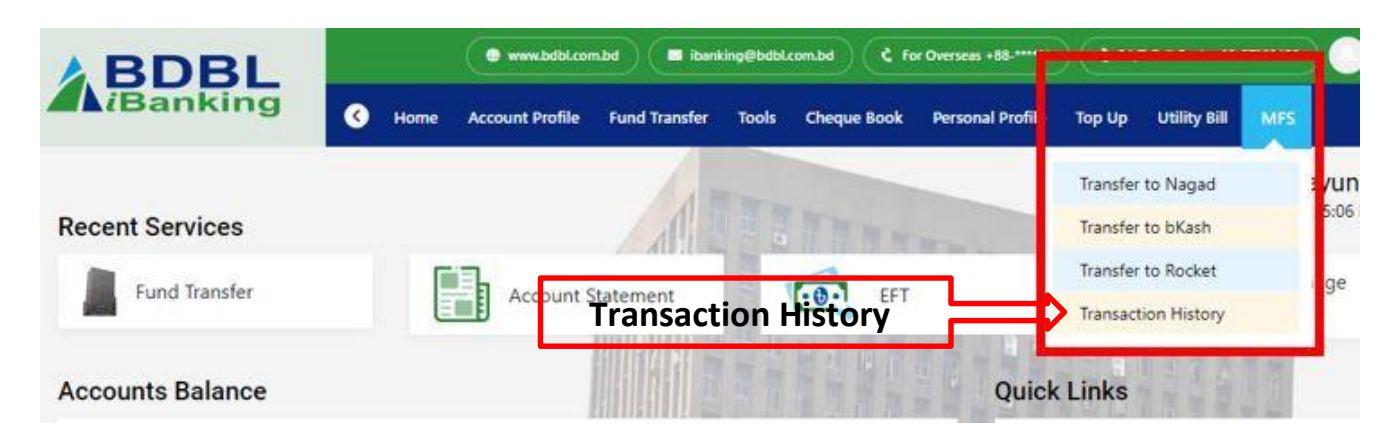

৭.১৭। তারপর চিত্র-২৭ (পরবর্তী পৃষ্ঠায়) এর ন্যায় ড্রপ-ডাউন মেনু থেকে একাউন্ট নম্বর, ফান্ড ট্রান্সফার টাইপ, এবং সবশেষে ফান্ড ট্রান্সফার এর ডেট সীমা উল্লেখ পূর্বক 'Search Result' বাটনে ক্লিক করলে চিত্র-২৭ এর ন্যায় উক্ত ডেট সীমার মধ্যে ফান্ড ট্রান্সফারের বিস্তারিত বিবরণী দেখতে পাওয়া যাবে।

| BDBL                  |            | 🔮 www.bdbl.com.bd   |                |              | For Overseas +88-***** 24/7 Call Center 02-57160455 |                     |        |
|-----------------------|------------|---------------------|----------------|--------------|-----------------------------------------------------|---------------------|--------|
| Banking               | K Home A   | ccount Profile Fund | Transfer Tools | Cheque Book  | Personal Profile To                                 | p Up Utility Bill N | AFS S  |
| ransaction History    |            |                     | 1              |              |                                                     |                     |        |
| Account Number        |            |                     | Т              | ransfer Type |                                                     |                     |        |
|                       |            |                     |                | Nagad        |                                                     |                     | •      |
| From Date             |            |                     | т              | o date       |                                                     |                     |        |
| 01/02/2022            |            |                     | 曲              | 17/07/2022   |                                                     |                     | 曲      |
| ransaction History In | formation  |                     | Search Res     | sult         |                                                     |                     | il.    |
| SI Poquest Date       | Tran. Type | Source A/0          | c w            | allet No.    | Tran. ID                                            | Amount              | Status |
| Si. Request Date      |            |                     |                |              |                                                     |                     |        |

## ৮। বিল পেমেন্ট (Bill Payment)

৮.১। 'BDBL iBanking' এর মাধ্যমে ব্যবহারকারীগণ নিমুলিখিত অরগানাইজেশন সমূহের বিল পেমেন্ট করতে পারবেন:

- ✓ ডিপিডিসি(DPDC) বিল পেমেন্ট
- ✓ নেসকো (NESCO) বিল পেমেন্ট
- ✓ পল্লী বিদুৎ (BREB) বিল পেমেন্ট
- ✓ বাখরাবাদ গ্যাস (BGDCL) বিল পেমেন্ট
- ✓ ইন্ডিয়ান ভিসা অ্যাপ্লিকেশন সেন্টার ফি (IVAC)/ বিল পেমেন্ট

৮.২। 'BDBL iBanking' এর মাধ্যমে কোন অরগানাইজেশনের বিল পেমেন্ট করার জন্য ব্যবহারকারীকে প্রথমে হোমপেজের সার্ভিস মেনু থেকে চিত্র-২৮ এর ন্যায় ' Utility Bill' বাটনে ক্লিক করতে হবে।

চিত্র-২৮ :

| & BDBL             | • www.bdbi.com.bd                  | ) 🕒 digitalizenk@bdbl.com.bd 🤇 🤅 For Overseas +88 | 5-***** ) ( C 24/7 Call Center 02-57160455 ) |
|--------------------|------------------------------------|---------------------------------------------------|----------------------------------------------|
| AiBanking ( Home   | Account Profile Fund Transfer Cher | que Boc Personal Profile Top Up Utility Bi        |                                              |
| Recent Services    | 1                                  | DPDC Bill Payment<br>NESCO Bill Payment           | Hoc ne, Md.humayun Kab                       |
| EFT EFT            | Fund Transfer                      | Request                                           | Password Change                              |
| Accounts Balance   |                                    | Quick Lin                                         | iks                                          |
| SB/CD FDR/DPS Loan | Credit Card                        | Fur                                               | nd Transfer 🔶                                |
|                    |                                    |                                                   | Page 21                                      |

৮.৩। এরপর যে অরগানাইজেশনের বিল পেমেন্ট করতে চান তা সিলেক্ট করতে হবে যেমনঃ 'NESCO Bill Payment' অথবা ' DPDC Bill Payment' অপশনে ক্লিক করতে হবে। তারপর চিত্র-২৯ এর ন্যায় 'Bill No./Consumer No.' ইন্ট্রি দিয়ে 'Validate Bill' বাটনে ক্লিক করে বিলটি 'Validate' করতে হবে। 'Validation' সফলভাবে সম্পন্ন হলে কাস্টমার নেম, বিল এমাউন্ট, লাস্ট ডেট অফ বিল পেমেন্ট, মিটার নং এবং বিল স্ট্যাটাস সহ বিষ্তারিত বিবরণীর Preview (প্রিভিউ) দেখতে পাওয়া যাবে। সবশেষে ড্রপ-ডাউন মেনু থেকে সোর্স একাউন্ট ও রেফারেন্স ফিল্ডে রেফারেন্স লিখে 'Proceed' বাটনে ক্লিক করতে হবে।

### চিত্র-২৯ :

| BDBL                 | www.bdbl.com.bd     ibanking@bdbl.com.bd     C For Overseas +88-*****     C 24// Call Center 02-3 |                |                    |                            | 57160455                 |                       |
|----------------------|---------------------------------------------------------------------------------------------------|----------------|--------------------|----------------------------|--------------------------|-----------------------|
| ()                   | Home Account Profile                                                                              | Fund Transfer  | Tools Cheque Book  | Personal Profile           | Top Up Utility Bill      | MFS                   |
| » NESCO Bill Pay     |                                                                                                   | 1              | -                  |                            |                          |                       |
| ill Number           |                                                                                                   |                |                    | Dill Deve                  |                          |                       |
| 062277019411         |                                                                                                   | Validated Bill |                    | 1238                       | BDT                      |                       |
| ustomer Name         |                                                                                                   |                |                    | Available B                | alance: BDT              |                       |
| MR. AZIZUL ISLAM     |                                                                                                   |                |                    |                            |                          |                       |
| ource Account        |                                                                                                   |                | Meter No<br>045579 | Account No<br>77019411     | Due Date<br>2022-07-24   | Bill Status<br>UNPAID |
| 065                  |                                                                                                   |                |                    |                            |                          |                       |
| eference             |                                                                                                   |                | Vat Amount<br>59   | LPC Ar<br>5                | nount<br>9               | Total Amount<br>1238  |
| Write reference here |                                                                                                   | G              |                    |                            |                          |                       |
|                      |                                                                                                   | 11             | Bill Payment Gu    | deline's                   |                          |                       |
|                      |                                                                                                   |                | 👝 Enter Bill Infor | mation.                    |                          |                       |
| Proceed >>           |                                                                                                   |                | select from m      | ultiple source accounts ar | nd then click the procee | d button.             |

৮.৪। এ পর্যায়ে, চিত্র-৩০ এর ন্যায় ব্যবহারকারীর মোবাইল নম্বরে/ই-মেইলে একটি OTP প্রেরিত হবে। কোন কারণে OTP পাওয়া না গেলে 'Resend OTP' বাটনে ক্লিক করলে আরেকটি OTP পাওয়া যাবে।

চিত্র-৩০ :

| DTP Verification<br>nter the OTP you have received to your Phone/Er | se Confirm                                  | _                     |
|---------------------------------------------------------------------|---------------------------------------------|-----------------------|
| nter One time Password                                              | OTP Info!<br>OTP Sent to your email/mobile. | Bill Amount<br>572    |
| esend OTP                                                           | Okey                                        | Bill Status<br>UNPAID |

৮.৫। এরপর ব্যবহারকারী চিত্র-৩১ এর ন্যায় বিল পেমেন্টের বিস্তারিত Preview (প্রিভিউ) দেখতে পারবেন। সব তথ্য সঠিক থাকলে ব্যবহারকারী SMS (এসএমএস) থেকে প্রাপ্ত OTP টি ফিল-আপ করে 'Complete Transfer' বাটনে ক্লিক করার মাধ্যমে 'NESCO Bill Payment' পেমেন্টের কার্যক্রম সম্পন্ন করতে পারবেন।

চিত্র-৩১ :

| BDBL                                        | 💭 www.bdbl.c         | 🜻 www.bdbl.com.bd 🗧 ibanking@bdbl.com.bd 🤇 🕻 For Overseas +88-***** 🤇 🕻 24/7 Call Center 02-57160455 |                  |                  |        |              | -57160455 |  |
|---------------------------------------------|----------------------|----------------------------------------------------------------------------------------------------|------------------|------------------|--------|--------------|-----------|--|
| AiBanking                                   | iome Account Profile | Fund Transfer                                                                                        | ools Cheque Book | Personal Profile | Тор Uр | Utility Bill | MFS       |  |
| NESCO Bill Pay                              |                      | 13                                                                                                   |                  |                  |        |              |           |  |
| OTP Verification                            |                      |                                                                                                    | Please Confirm   |                  |        |              |           |  |
| Enter the OTP you have received to your Pho | one/Email.           |                                                                                                    |                  |                  |        |              | 1         |  |
| Enter One time Password                     |                      |                                                                                                    | CL               | ustomer No       |        | Bill Amou    | unt       |  |
|                                             |                      |                                                                                                    |                  | 77019415         |        | 572          |           |  |
| Record OTD                                  |                      |                                                                                                    | V                | AT Amount        |        | Bill Statu   | us        |  |
|                                             |                      |                                                                                                    |                  | 28               |        | UNPAI        | D         |  |
| Cancel Complete Transfer                    |                      |                                                                                                    |                  |                  |        |              |           |  |

৮.৬। সবশেষে ব্যবহারকারী চিত্র-৩২ এর ন্যায় বিল পেমেন্টের এর একটি সফল বার্তা দেখতে পাবেন।

৮.৭। উক্ত স্ক্রীন থেকে ব্যবহারকারী চাইলে 'Back to Home' বাটনে ক্লিক করার মাধ্যমে হোমপেজে যেতে পারবেন।

চিত্র-৩২ :

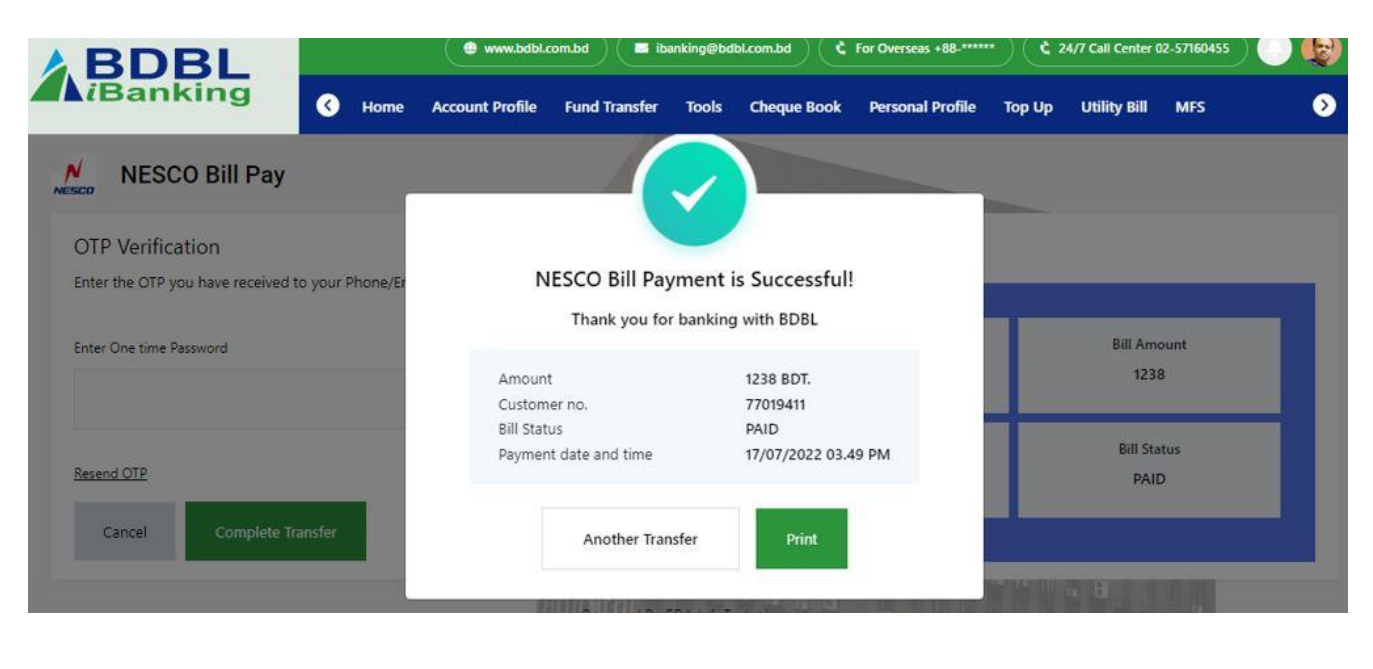

৮.৮। উপরোক্ত একই প্রক্রিয়া অনুসরণ করে 'BDBL iBanking' এর ব্যবহারকারী বিডিবিএল এর একাউন্ট থেকে অন্য যেকোন অরগানাইজেশনের বিল পেমেন্ট যেমন: ডিপিডিসি (DPDC), পল্লী বিদুৎ (BREB), বাখরাবাদ গ্যাস বিল (BGDCL), ইন্ডিয়ান ভিসা অ্যাপ্লিকেশন সেন্টার ফি (IVAC)/বিল পেমেন্ট করতে পারবেন।

### ৯। মোবাইল রিচার্জ

৯.১। 'BDBL iBanking' এর মাধ্যমে ব্যবহারকারী নিমুলিখিত অপারেটর সমূহের এয়ারটাইম রিচার্জ করতে পারবেন:

√ রবি

চিত্র-৩৩ :

- √ এয়ারটেল
- √ টেলিটক
- √ বাংলালিংক
- 🗸 গ্রামীনফোন

৯.২। 'BDBL iBanking' এর মাধ্যমে এয়ারটাইম রিচার্জ করার জন্য ব্যবহারকারীকে প্রথমে হোমপেজ থেকে চিত্র-৩৩ এর ন্যায় 'Top Up' বাটনে ক্লিক করতে হবে।

| Source Account               | Top Up Button   |     |                                                                               |
|------------------------------|-----------------|-----|-------------------------------------------------------------------------------|
| 065                          |                 | ©   |                                                                               |
| Mobile Number                |                 |     | 10.00 BDT                                                                     |
| 0177                         |                 |     | Available Balai                                                               |
| Select Operator              |                 |     | Domaining Transactions Today                                                  |
|                              |                 |     | null                                                                          |
|                              |                 |     |                                                                               |
| GrameenPhone Banglalink Robi | Teletalk Airtel |     | Top Up Guideline                                                              |
| 10. 4743 2626-254 2542       |                 |     | Minimum recharge amount for postpaid Tk, 100/- & for pregaid Tk,10/           |
| Prepaid O Postpaid           |                 |     | Maximum recharge amount for postpaid Tk. 3000/- & for prepaid Tk.1000/        |
| Amount                       |                 |     | Consecutive recharge in the same number requires minimum 15 minutes interval. |
| 10                           | 50 100 150      | 200 | Enter the password and complete Top-Up.                                       |
|                              |                 |     |                                                                               |
| Prograd >                    |                 |     |                                                                               |
| Proceed                      |                 |     |                                                                               |
|                              |                 |     |                                                                               |

৯.৩। এরপর চিত্র-৩৩ (পূর্ববর্তী পৃষ্ঠায়) এর ন্যায় যে নম্বরে রিচার্জ করতে চান সে নম্বর, অপারেটর, প্রিপেইড/পোস্টপেইড টাইপ, রিচার্জ এমাউন্ট এবং সোর্স একাউন্ট উল্লেখপূর্বক 'Proceed' বাটনে ক্লিক করতে হবে।

৯.৪। এরপর চিত্র-৩৪ এর ন্যায় মোবাইল রিচার্জ এর একটি প্রিভিউ স্ক্রিনে দেখা যাবে। সবকিছু সঠিক থাকলে পাসওয়ার্ড প্রদান এবং 'Complete' বাটনে ক্লিক করার মাধ্যমে Top Up প্রক্রিয়া সম্পন্ন করা যাবে।

চিত্র-৩৪ :

| BDBL                                       |              |         | 🔹 www.bdbl.com.bd 🖉 digitalbank@bdbl.com.bd 🕻 For Overseas +88-***** 🕻 24/7 |               |             |                  | 24/7 Call Center 02-5 | 7160455          |    |
|--------------------------------------------|--------------|---------|-----------------------------------------------------------------------------|---------------|-------------|------------------|-----------------------|------------------|----|
| iBANKING                                   | 🔇 н          | lome    | Account Profile                                                             | Fund Transfer | Cheque Book | Personal Profile | Top Up                | Utility Bill     | 0  |
| ор Up                                      |              |         |                                                                             |               |             |                  |                       |                  |    |
| Password<br>Enter your password to complet | e the top up | process | ų                                                                           |               | Please C    | onfirm           |                       |                  |    |
| Enter Password                             |              |         |                                                                             |               |             | Mobile Number    |                       | Amount<br>10 BDT |    |
| Cancel Complete                            | 7            |         |                                                                             |               |             | Grameenphone     | a<br>e                | Source A/C 1     | No |

৯.৫। সবশেষে চিত্র-৩৫ এর ন্যায় মোবাইল রিচার্জ এর একটি সফল বার্তা দেখতে পাওয়া যাবে।

| <br>Su                                                   | ccess!            |  |
|----------------------------------------------------------|-------------------|--|
| Amount<br>Source A/C No<br>Destination Mobile No<br>Date | 10 BDT            |  |
| Another Top Up                                           | Back to Dashboard |  |

৯.৬। এছাড়া, 'Another Top Up' বাটনে ক্লিক করার মাধ্যমে পুনরায় অন্য কোন অপারেটরে এয়ারটাইম রিচার্জ করা যাবে এবং 'Back to Dashboard' বাটনে ক্লিক করার মাধ্যমে হোমপেজে ফিরে যাওয়া যাবে।

১০। চেক বুক ম্যানেজমেন্ট

১০.১। চেকবুক মেনু থেকে ব্যবহারকারী চেকবুক সম্পর্কিত নিমুলিখিত কার্যক্রমগুলো করতে পারবেন (চিত্র-৩৬)।

১) চেকের পেমেন্ট অর্ডার বন্ধ (Stop Cheque) করতে পারবেন।

২) চেক বইয়ের জন্য সংশ্লিষ্ট ব্রাঞ্চে 'Cheque Book Request' পাঠাতে পারবেন।

৩) পজিটিভ পে (Positive Pay) ইন্সট্রাকশন প্রদান।

8) চেকের সকল পাতার স্ট্যাটাস (Cheque Status) সর্ম্পকে জানতে পারবেন।

চিত্র-৩৬ :

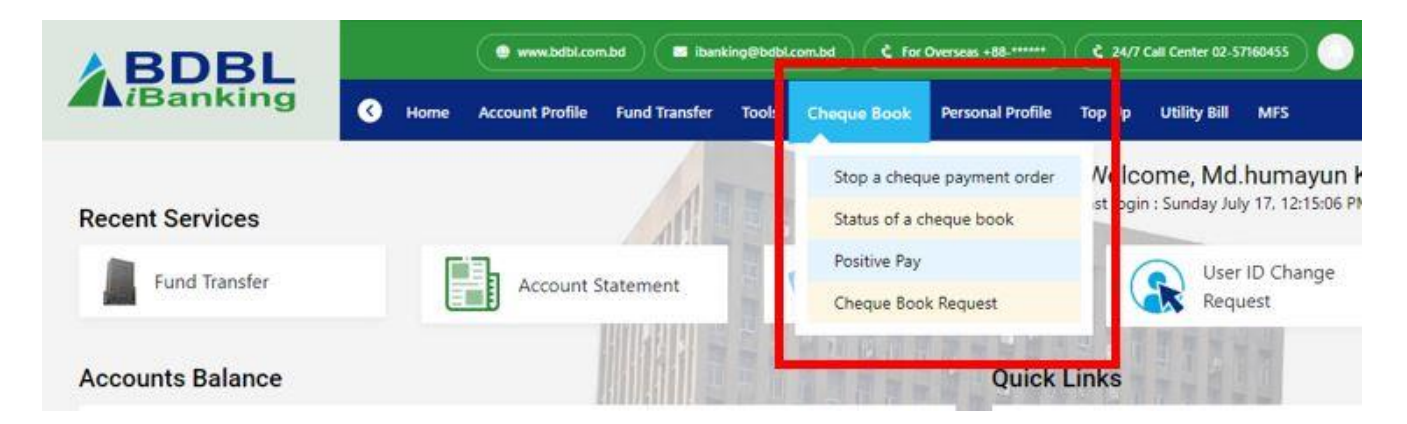

১০.২। 'Stop a cheque payment order' বাটনে ক্লিক করে চিত্র-৩৭ (পরবর্তী পৃষ্ঠায়) এর ন্যায় ব্যবহারকারী প্রথমে তাঁর যে একাউন্টের পেমেন্ট অর্ডারটি বন্ধ করতে চান, সে একাউন্ট নম্বর, চেক নম্বর এবং চেকের পেমেন্ট স্টপ করার কারণ উল্লেখপূর্বক পাসওয়ার্ড প্রদান করবেন এবং সবশেষে 'Stop Cheque' বাটনে ক্লিক করার মাধ্যমে উক্ত চেকের পেমেন্ট অর্ডার তাৎক্ষনিকভাবে বন্ধ করতে পারবেন।

| BDBL           |        |                 |               |             |                  |        |              |             |
|----------------|--------|-----------------|---------------|-------------|------------------|--------|--------------|-------------|
| BANKING        | K Home | Account Profile | Fund Transfer | Cheque Book | Personal Profile | Top Up | Utility Bill | <b>&gt;</b> |
|                |        |                 |               |             |                  |        |              |             |
| top a Cheque   |        |                 |               |             |                  |        |              |             |
| Account Number |        |                 |               | Leaf        |                  |        |              |             |
| Account Number |        |                 |               | Lear        |                  |        |              |             |
| 065            |        |                 | ~             |             |                  |        |              | ~           |
| Reason         |        |                 |               | Password    |                  |        |              |             |
| Stop Payment   |        |                 | ~             |             |                  |        |              |             |
|                |        |                 |               |             | 43.              |        |              |             |

১০.৩। 'Status of a Cheque Book' মেনু থেকে ব্যবহারকারী চেকবুক সম্পর্কিত নিমুলিখিত স্ট্যাটাস সমূহ দেখতে পারবেন (চিত্র–৩৮)।

- ✓ সমন্ত পাতা (All Leaves)
- ✓ সক্রিয় পাতা (Active Leaves)
- 🗸 বাউন্স পাতা (Bounce Leaves)
- ✓ বাতিল পাতা (Cancel Leaves)
- 🗸 এনক্যাশ পাতা (Encash Leaves)
- 🗸 বন্ধ পাতা (Stop Leaves)

১০.৪। উপরের চেক স্ট্যাটাস সমূহ চেক করার জন্য ব্যবহারকারীকে চিত্র-৩৮ এর ন্যায় প্রথমে একটি একাউন্ট (যদি একাধিক থাকে) নির্বাচন করতে হবে। তারপর চেকবুক সম্পর্কিত যে স্ট্যাটাসটি দেখতে চান তা নির্বাচন করতে হবে এবং এরপর ডেট প্যানেল থেকে তারিখের পরিসীমা নির্বাচন করতে হবে। সবশেষে 'Search Result ' বাটনে ক্লিক করার মাধ্যমে চেক বুকের স্ট্যাটাস সম্পর্কিত বিস্তারিত রিপোর্ট দেখা যাবে।

| 2           | O & bu               | king bdbl.com. | bd/mybank/ | accountinfo/Chequ | e8ookStatus.do    |                                |                      |                             | \$                  | 0 |
|-------------|----------------------|----------------|------------|-------------------|-------------------|--------------------------------|----------------------|-----------------------------|---------------------|---|
| AB          | DBL                  |                |            | telstown.bid      | S digitalbark@bdb | comad C for                    | Overseas + 85        | C 24/7 Call Center 52       | (17746485) 🔘 🌉      |   |
| <b>A</b> IB | ANKING               | <b>3</b> He    | me Accou   | nt Profile Fund   | Transfer Chequ    | e Book Personal                | Profile Top Up       | Unitey Bill                 | 0                   |   |
| Cheque      | Status               |                |            |                   | Alter             | The second                     |                      |                             |                     |   |
| Account     | Number               |                |            |                   | 5                 | saf Type                       |                      |                             |                     |   |
|             |                      |                |            |                   | Ξ                 | ALL Leaves                     |                      |                             | ۲                   |   |
| From Da     | ite                  |                |            |                   |                   |                                |                      |                             |                     |   |
| 01/03/      | 2022                 |                |            |                   |                   | Select Leaf Type<br>ALL Leaves |                      |                             |                     |   |
|             |                      |                |            | 1                 |                   | Active                         |                      |                             |                     |   |
|             |                      |                |            |                   | Search R          | Cancel                         |                      |                             |                     |   |
| Cheque      | Status Inform        | nation         |            | 11 miles          |                   | Encash                         |                      | 100012                      |                     |   |
|             |                      |                | carrant    | ENDING            | STATUT STATUTE    | 11111111                       | CONTRACTOR OF STREET |                             |                     |   |
| SI.         | Cheque Issue<br>Date | Leaf No.       | Type       | Tran. date        | Tran. Type        | Amount                         | Account No.          | Account Type                | Account Title       |   |
| 3           | 23/03/2022           |                | Encash     | 23/03/2022        | N/A               | 9,500.00                       |                      | Savings Bank A/C<br>- Staff | Md.Humayun<br>Kabir |   |
| 2           | 21/03/2022           | 58             | Active     |                   | N/A               |                                |                      | NIA                         | N/A                 |   |

## ১১। ডিপিএস (DPS) এবং ইএমআই (EMI) ক্যালকুলেটর

১১.১। 'BDBL iBanking' এর হোমপেজের সার্ভিস মেনু থেকে ইএমআই (EMI) এবং ডিপিএস (DPS) ক্যালকুলেটর টুলস (Tools) মাধ্যমে বিভিন্ন মেয়াদের ডিপিএস ম্যাচুরিটি এমাউন্ট এবং লোনের ইএমআই (EMI) চেক করার জন্য একজন ব্যবহারকারীকে প্রথমে চিত্র-৩৯ এর ন্যায় 'Tools' বাটনে ক্লিক করতে হবে।

চিত্র-৩৯ :

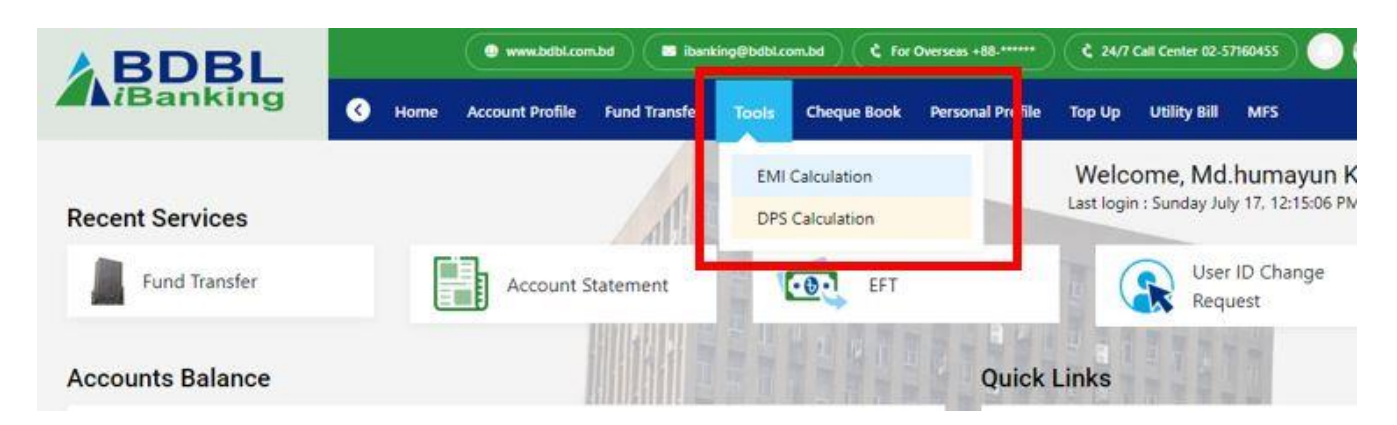

১১.২। হোমপেজের সার্ভিস মেনু থেকে 'Tools' বাটনে ক্লিক করার পর চিত্র-৩৯ এর ন্যায় 'EMI Calculation' এবং 'DPS Calculation' নামে ২টি অপশন দেখা যাবে। এখান থেকে 'EMI Calculation' বাটনে ক্লিক করলে চিত্র-৪০ এর ন্যায় একটি ফর্ম আসবে।

চিত্র-৪০ :

| <b>i</b> Banking | C Home Account Profile Fund Transfer Tools Cheque Book Personal Profile Top Up Utility Bill MFS | ( |
|------------------|-------------------------------------------------------------------------------------------------|---|
| EMI Calculation  |                                                                                                 |   |
|                  | Loan Amount                                                                                     |   |
|                  | 800000                                                                                          |   |
|                  | Rate of Interest(ROI)                                                                           |   |
|                  | 9                                                                                               |   |
|                  | Loan Tenure(in Month)                                                                           |   |
|                  | 72                                                                                              |   |
|                  | Submit                                                                                          |   |
|                  |                                                                                                 |   |

উক্ত ফর্মে 'Loan Amount', 'Rate of Interest' এবং 'Loan Tenure' লোনের সময়সীমা (কত মাস) উল্লেখপূর্বক 'Submit' বাটনে ক্লিক করলে চিত্র-৪১ এর ন্যায় প্রতি মাসের ইন্সস্টলমেন্ট, টোটাল ইন্টারেস্ট এবং টোটাল প্রেমেন্ট এমাউন্টের বিস্তারিত বিবরণী দেখা যাবে।

চিত্র-৪১ :

| BDBL            |        | 🗣 www.bdbl.com.bd 🖉 ibanking@t                                                                                                    | bdbl.com.bd                  | ***                                                                                                    |
|-----------------|--------|----------------------------------------------------------------------------------------------------|------------------------------|----------------------------------------------------------------------------------------------------|
|                 | K Home | Account Profile Fund Transfer Tools                                                                                                    | Cheque Book Personal Profile | Top Up Utility Bill MFS                                                                                                    |
| EMI Calculation |        |                                                                                                    |                              |                                                                                                    |
|                 |        | EMI Calcul                                                                                                    | ation!                       |                                                                                                    |
|                 |        | EMI Input Information                                                                                                    |                              |                                                                                                    |
|                 | I      | Loan Amount                                                                                                    | 8,00,000.00 BDT              |                                                                                                    |
|                 |        | Rate of Interest(ROI)                                                                                                    | 9                            |                                                                                                    |
|                 |        | Loan Tenure(in Month)                                                                                                    | 72 Month                     |                                                                                                    |
|                 |        | EMI Calculation Details                                                                                                    |                              |                                                                                                    |
|                 |        | Loan Payable(Per Month)                                                                                                    | 14,420.00 BDT                |                                                                                                    |
|                 |        | Total Interest Payable                                                                                                    | 2,38,271.00 BDT              |                                                                                                    |
|                 |        | Total Payment                                                                                                    | 10,38,271.00 BDT             |                                                                                                    |
|                 |        |                                                                                                    |                              | and the local division of the local division of the local division |
|                 |        |                                                                                                    |                              | DIN THE REAL                                                                                                    |
|                 |        | OK                                                                                                    | Download                     |                                                                                                    |
|                 |        |                                                                                                    |                              |                                                                                                    |
|                 |        | CONTRACTOR OF THE OWNER OF THE OWNER OWNER OWNER |                              |                                                                                                    |

১১.৩। এছাড়া, 'Download' বাটনে ক্লিক করার মাধ্যমে চিত্র-৪২ এর ন্যায় বিস্তারিত বিবরণীটি ডাউনলোড করা যাবে এবং 'OK' বাটনে ক্লিক করার মাধ্যমে পুনরায় নতুন করে 'EMI Calculation' করা যাবে।

চিত্র-৪২:

| SOBE BANGLADERI DAVE DAVE ANTA DIVA PINGDE<br>BOBL BANGLADERI DAVE DAVE LIMITED | EMI CALULATION |                          |
|---------------------------------------------------------------------------------|----------------|--------------------------|
|                                                                                 |                |                          |
| Principle Amount (BDT)                                                          |                | 8,00,000.00              |
| Interest Rate (%)                                                               |                | 9                        |
| Month                                                                           |                | 72                       |
|                                                                                 |                |                          |
| EMI Calculate Information Payable (Per Month)                                   |                | 14,420.00                |
| EMI Calculate Information<br>Payable (Per Month)<br>Total Interest Payable      |                | 14,420.00<br>2,38,271.00 |

১১.৪। কোন ব্যবহারকারী বিভিন্ন মেয়াদের ডিপিএস (DPS) ম্যাচুরিটি এমাউন্ট দেখতে চাইলে হোমপেজের সার্ভিস মেনু থেকে 'Tools" বাটনে ক্লিক করার পর 'DPS Calculation' বাটনে ক্লিক করলে চিত্র-৪৩ এর ন্যায় করলে একটি ফর্ম আসবে।

চিত্র-৪৩ :

|                     | www.bdbl.com.bd                                                                                 |
|---------------------|-------------------------------------------------------------------------------------------------|
| TDanking            | K Home Account Profile Fund Transfer Tools Cheque Book Personal Profile Top Up Utility Bill MFS |
| Deposit Calculation |                                                                                                 |
|                     | Monthly Installment                                                                             |
|                     | 5000                                                                                            |
|                     | Interest Rate                                                                                   |
|                     | 6                                                                                               |
|                     | Month                                                                                           |
|                     | 60                                                                                              |
|                     | Submit                                                                                          |

১১.৫। উক্ত ফর্মে মাসিক জমার পরিমাণ (Monthly Installment), ইন্টারেস্ট রেট (Interest Rate) এবং ডিপিএস (DPS) এর সময়সীমা (কত মাস) উল্লেখপূর্বক 'Submit' বাটনে ক্লিক করলে চিত্র-৪৪ এর ন্যায় প্রতি মাসের ইন্সস্টলমেন্ট, টোটাল ইন্টারেস্ট এবং টোটাল প্রেমেন্ট এমাউন্টের বিস্তারিত বিবরণী দেখা যাবে।

চিত্র-88 :

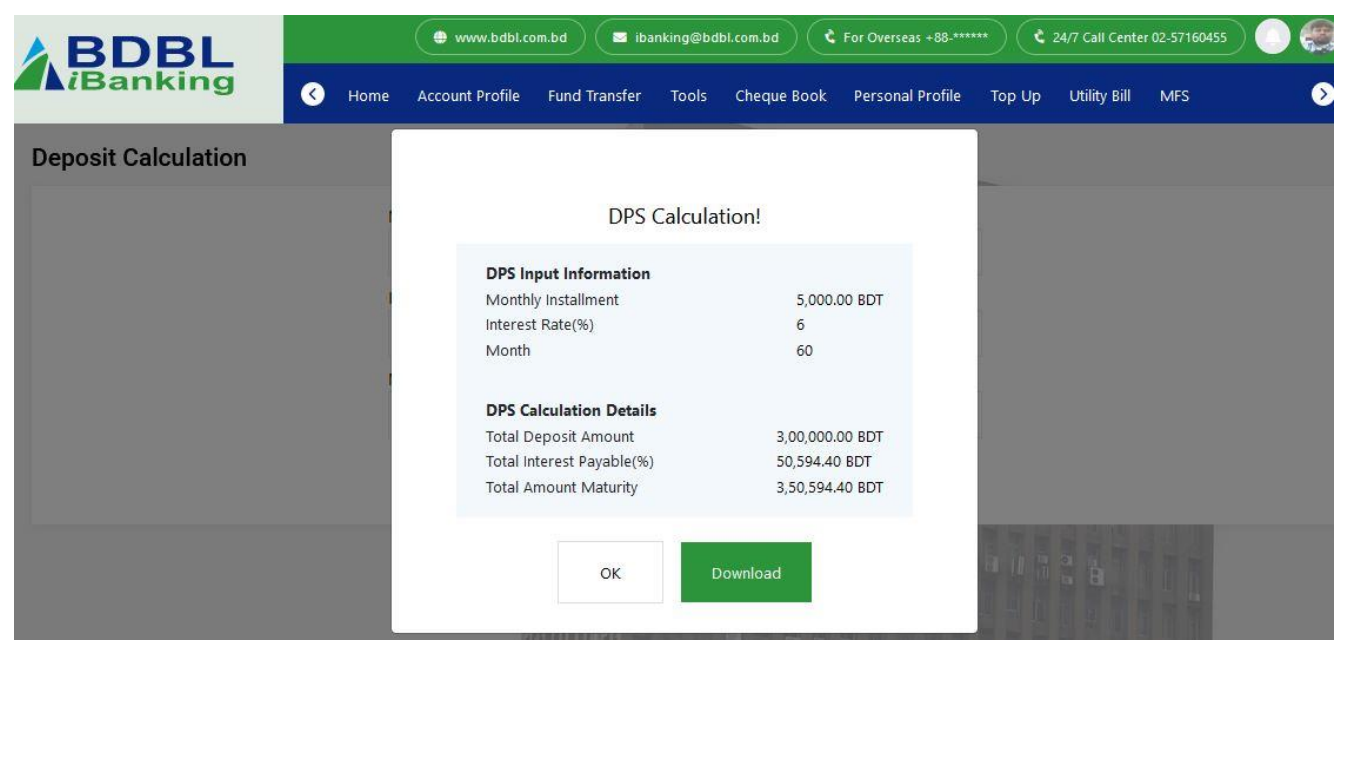

১১.৬। এছাড়া, 'Download' বাটনে ক্লিক করার মাধ্যমে বিস্তারিত বিবরণীটি ডাউনলোড করা যাবে এবং 'EDIT' বাটনে ক্লিক করার মাধ্যমে পুনরায় নতুন করে 'DPS Calculation' করা যাবে।

## ১২। ব্রাঞ্চ এবং এটিএম বুথ সমূহের অবস্থান

১২.১। 'Branch & ATM Locations' মেনু থেকে ব্যবহারকারী চিত্র-৪৫ এর ন্যায় এ ব্যাংকের সকল ব্রাঞ্চ অফিস, এটিএম এবং সিআরএম বুথসমূহের অবস্থান দেখতে পারবেন অথবা অনুসন্ধান করতে পারবেন। এর ফলে একজন গ্রাহক খুব সহজেই নিকটতম ব্রাঞ্চ অফিস, এটিএম এবং সিআরএম বুথসমূহের অবস্থান খুজে পাবেন এবং নিকটবর্তী এটিএম বুথ থেকে অথবা ব্রাঞ্চের ক্যাশ কাউন্টার থেকে দ্রুত টাকা উত্তোলন করতে পারবেন। এছাড়া, গ্রাহকগণ একই সাথে অন্যান্য ব্যাংকিং সেবা গ্রহণ করতে পারবেন। উল্লেখ্য, Qcash এবং NPSB Logo সম্বলিত দেশব্যাপি অন্যান্য সকল ব্যাংকের ১২০০০ এর অধিক ATM/CRM BOOTH থেকে টাকা উন্তোলন করতে পারবেন।

চিত্র-৪৫ :

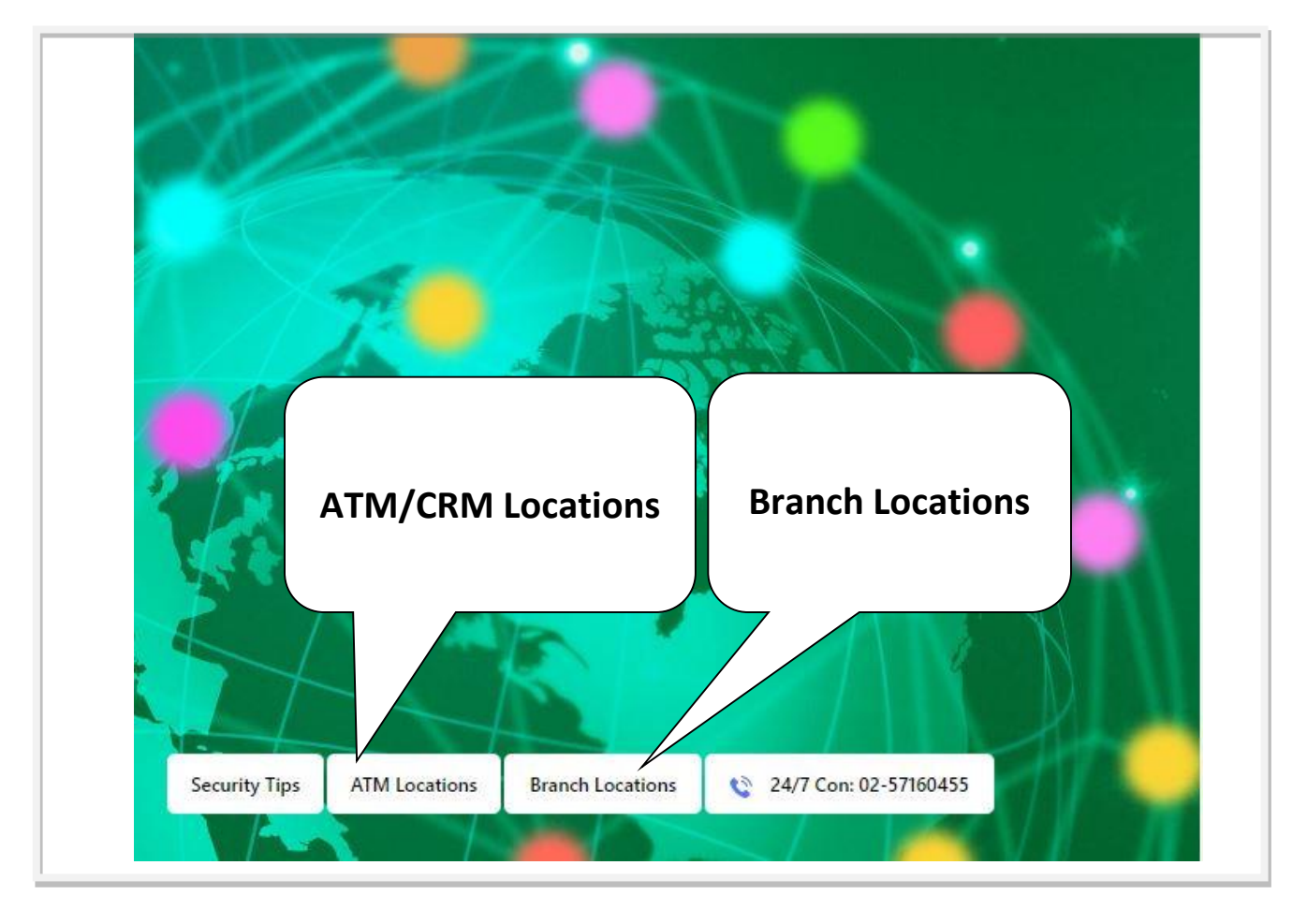

Page 31 / 37

১২.২। এছাড়া, ব্যবহারকারী এই মেনু থেকে ব্যাংকের আর্থিক লেনদেনের সময়সূচী, ব্রাঞ্চ খোলা এবং বন্ধের সময় দেখতে পারবেন। তাছাড়া, 'Call Now' বাটনে ক্লিক করার মাধ্যমে সংশ্লিষ্ট ব্রাঞ্চ ম্যানেজার/ ব্রাঞ্চ কর্মকর্তার সাথে যোগাযোগ করতে পারবেন।

## ১৩। ইউজার আইডি পরিবর্তন

১৩.১। যদি কোন ব্যবহারকারী তার বিদ্যমান ইউজার আইডিটি পরিবর্তন করতে চান তাহলে ব্যবহারকারীকে চিত্র-৪৬ এর ন্যায় 'User ID Change Request' বাটনে ক্লিক করতে হবে।

চিত্র-৪৬ :

**ha-80** 

| iBanking                   | C Home Account Profile Fund Transfer Cheque Book Personal Profile Top Up Ut                                   | tility till User ID Confirmation                                                               |
|----------------------------|----------------------------------------------------------------------------------------------------|------------------------------------------------------------------------------------------------|
| ew User ID Reques          | st                                                                                                    | Password Change<br>User ID Change Request                                                      |
| Password<br>Enter Password | User ID Change Guideline's                                                                                    | View SignIn Status                                                                             |
| New User ID                | User ID Change Request                                                                                        | e serious cyber crime.<br>Ir default dummy User ID.<br>Iour confirmation Password will be send |
| New User ID Confirm        | to that e-mail address.<br>After getting that Password you can chang<br>Profile -> My Requested User ID page. | e your requested User ID from Personal                                                         |
| Submit <b>&gt;</b>         |                                                                                                    |                                                                                                |

১৩.২। ব্যবহারকারী ইউজার আইডি পরিবর্তনের অনুরোধ বাটনে ক্লিক করার পর চিত্র-৪৭ এর ন্যায় ইউজার আইডি পরিবর্তনের নির্দেশিকাসহ একটি ফর্ম দেখতে পাবেন।

| iBanking (          | Home Account Profile | Fund Transfer | heque Book Per                                        | sonal Profile Top U                                | p Utility Bill                             | MFS                                        |       |
|---------------------|----------------------|---------------|-------------------------------------------------------|----------------------------------------------------|--------------------------------------------|--------------------------------------------|-------|
| ew User ID Request  |                      |               |                                                       |                                                    |                                            |                                            |       |
| Password            |                      |               | User ID Chan                                          | ge Gu <mark>ide</mark> line's                      |                                            |                                            |       |
|                     |                      |               | rou should                                            | d change your user <mark>I</mark> D th             | nrough a valid e-m                         | ail address.                               |       |
| New User ID         |                      |               | ro use of a                                           | other's e-mail address m                           | ay cause serious cy                        | /ber crime.                                |       |
| hkabir              |                      |               | <ul> <li>It is strong</li> <li>If your Net</li> </ul> | iy recommended to cha<br>w User ID is an e-mail ac | nge your default d<br>idress, vour confirr | ummy User ID.<br>mation Password will be s | end   |
| New User ID Confirm |                      |               | to that e-r                                           | nail address.                                      |                                            |                                            |       |
| hkabir              |                      |               | After getti<br>Profile ->                             | ng that Password you ca<br>My Requested User ID p  | in change your req<br>age.                 | uested User ID from Pers                   | ional |
|                     |                      |               |                                                       |                                                    |                                            |                                            |       |
| Submit 🚬            |                      |               |                                                       |                                                    |                                            |                                            |       |
|                     |                      |               |                                                       |                                                    |                                            |                                            |       |

১৩.৩। উক্ত ফর্মের মাধ্যমে ব্যবহারকারী তাঁর বিদ্যমান ইউজার আইডি পরিবর্তনের অনুরোধ করতে পারবেন। এজন্য ব্যবহারকারীকে প্রথমে বিদ্যমান পাসওয়ার্ড, এরপর নতুন ইউজার আইডি, কনফার্ম নতুন ইউজার আইডি দিতে হবে এবং সবশেষে ইউজার আইডি পরিবর্তনের জন্য 'Submit' বাটনে ক্লিক করতে হবে।

১৩.৪। এরপর ব্যবহারকারীর নিবন্ধনকৃত মোবাইল নম্বরে একটি OTP প্রেরিত হবে।

১৩.৫। প্রাপ্ত OTP টি সংশ্লিট ফিল্ডে পূরণ করে 'Submit' বাটনে ক্লিক করতে হবে।

১৩.৬। ইউজার আইডি পরিবর্তন করার সময় ব্যবহারকারীকে চিত্র-৪৭ (পূর্ববর্তী পৃষ্ঠায়) এর ন্যায় ডানপাশে প্রদত্ত নির্দেশিকা অনুসরণ করতে হবে।

১৩.৭। ব্যবহারকারীর ইউজার আইডি পরিবর্তনের তথ্য যাচাই-বাছাই এর পর 'BDBL iBanking' ব্যবহারের জন্য এসএমএস এর মাধ্যমে একটি নতুন ইউজার আইডি পাবেন।

১৩.৮। ব্যবহারকারী তার নতুন ইউজার আইডি এবং পুরোনো পাসওয়ার্ড দিয়ে নিজ একাউন্টে লগইন করতে পারবেন।

১৪। ইউজারের পাসওয়ার্ড পরিবর্তন

১৪.১। যদি কোন ব্যবহারকারী তাঁর পাসওয়ার্ড পরিবর্তন করতে চান, তাহলে ব্যবহারকারীকে তাঁর একাউন্টের হোমপেজ থেকে চিত্র-৪৮ এর ন্যায় 'Password Change' বাটনে ক্লিক করতে হবে।

চিত্র-৪৮ :

| -                       |                                                                                                    | Password Change                            |
|-------------------------|----------------------------------------------------------------------------------------------------|--------------------------------------------|
| ew Password Request     | Password Change                                                                                                    | User ID Change Request                     |
| DId password            | Password Change Guideline's                                                                                                    | View SignIn Status                         |
| Enter old password      | A strong Password is one that's difficult for other to                                                                                                    | Log Out                                    |
| New Password            | using automated programs.                                                                                                    |                                            |
| Enter new password      | A strong Password is an important first step in prote<br>Information.                                                                                                    | cting your personal                        |
| Confirm New Password    | New Password can not blank space, same as Old Pas<br>or more characters Can not same as your ID.                                                                                           | ssword. It should contain four             |
| Retype new password     | A strong Password should uses at least one uppercal<br>letters (a, b, c), numerals (1, 2, 3).                                                                                              | se letters (A, B, C), lowercase            |
| Password Expired (Days) | and special characters (~`! @ # \$ % [ { ( ) } ] \  , ; _                                                                                                    | .:+*/-).                                   |
| 90                      | <ul> <li>Please keep in mind that Password is case sensitive.</li> <li>It is strongly recommended that you should change<br/>interval. You can set Password expiry days between</li> </ul> | your Password at regular<br>1 and 90 days. |

১৪.২। পাসওয়ার্ড পরিবর্তনের বাটনে ক্লিক করার পরে ব্যবহারকারী চিত্র-৪৯ এর ন্যায় পাসওয়ার্ড পরিবর্তনের নির্দেশিকাসহ একটি ফর্ম দেখতে পাবেন। চিত্র-৪৯: digitalbank@bdbl.com.bd C For Overseas +88-\*\*\*\*\* C 24/7 Call Center 02-57160455 BDBL K Home Account Profile Fund Transfer Cheque Book Personal Profile Top Up Utility Bill MFS New Password Request Old password Password Change Guideline's ..... A strong Password is one that's difficult for others to determine by guessing or by New Password using automated programs. A strong Password is an important first step in protecting your personal ..... information. New Password can not blank space, same as Old Password. It should contain four **Confirm New Password** 

|                                         | or more characters Can not same as your ID.<br>A strong Password should uses at least one uppercase letters (A, B, C), lowercase                                                                                                    |  |  |
|-----------------------------------------|----------------------------------------------------------------------------------------------------|--|--|
| Password Expired (Days)<br>90           | <ul> <li>letters (a, b, c), numerals (1, 2, 3).</li> <li>and special characters (~ ! @ # \$ % [{()}]\ , ; _: + * / -).</li> <li>Please keep in mind that Password is case sensitive.</li> <li>It is strongly recommended that you should change your Password at regular</li> </ul> |  |  |
| Send Request                            | interval. You can set Password expiry days between 1 and 90 days.                                                                                                    |  |  |
|                                         |                                                                                                    |  |  |
| ১৪.৩। উক্ত ফর্মের মাধ্যমে বিদ্যমান পাসং | ওয়ার্ড পরিবর্তন করতে ব্যবহারকারীকে প্রথমে                                                                                                    |  |  |
| আগের পাসওয়ার্ড, এরপর একটি নতন পাসং     | ওয়ার্ড, কনফার্ম নতন পাসওয়ার্ড দিতে হবে এবং                                                                                                    |  |  |

পরিবর্তিত পাসওয়ার্ডের মেয়াদ কত দিন হবে তা উল্লেখপূর্বক 'Send Request' বাটনে ক্লিক করতে হবে।

১৪.৪। পাসওয়ার্ড পরিবর্তনের জন্য 'Send Request' বাটনে ক্লিক করার পর ব্যবহারকারীর নিবন্ধনকৃত মোবাইল নম্বরে একটি OTP প্রেরিত হবে।

১৪.৫। এসএমএস থেকে প্রাপ্ত OTP টি সংশ্লিট ফিল্ডে পুরন করে 'Submit' বাটনে ক্লিক করতে হবে।

১৪.৬। পাসওয়ার্ড পরিবর্তন করার সময়, ব্যবহারকারীকে পাসওয়ার্ড পরিবর্তনের নির্দেশিকা সঠিকভাবে অনুসরণ করতে হবে।

১৪.৭। ব্যবহারকারীর বিদ্যমান পাসওয়ার্ড পরিবর্তনের তথ্য যাচাই-বাছাই এর পর 'BDBL iBanking' ব্যবহারের জন্য এসএমএস এর মাধ্যমে নতুন একটি পাসওয়ার্ড পাবেন।

১৪.৮। সফলভাবে পাসওয়ার্ড পরিবর্তন করার পর ব্যবহারকারী তার ইউজার আইডি এবং নতুন পাসওয়ার্ডটি দিয়ে তার নিজ একাউন্টে লগইন করতে পারবেন।

## ১৫। ফরগট পাসওয়ার্ড (Forgot Password)

১৫.১। ব্যবহারকারী তাঁর বিদ্যমান পাসওয়ার্ডটি কোন কারণে ভুলে গেলে 'BDBL iBanking' এর লগ-ইন পেজ থেকে চিত্র-৫০ এর ন্যায় 'Forgot Your Password' লিংকে ক্লিক করার পরে চিত্র-৫১ এর ন্যায় পাসওয়ার্ড 'Reset' করার একটি ফর্ম দেখতে পাবেন।

চিত্র-৫০:

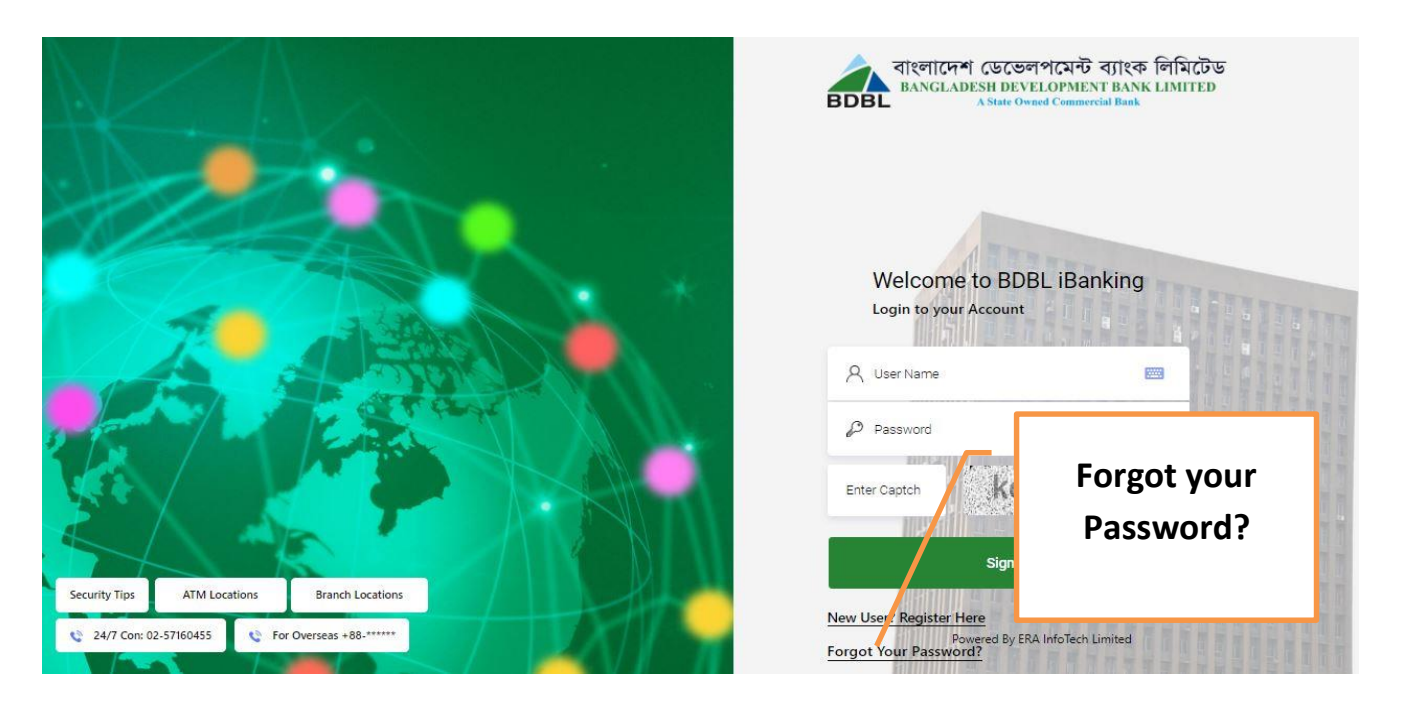

১৫.২। উক্ত ফর্মের মাধ্যমে বিদ্যমান পাসওয়ার্ডটি 'Reset' করতে ব্যবহারকারীকে প্রথমে 'User ID' উল্লেখপূর্বক 'NEXT' বাটনে ক্লিক করতে হবে।

চিত্র-৫১:

| Forgot Password |                                                            |
|-----------------|------------------------------------------------------------|
|                 | User ID                                                    |
|                 | sample@bdbl.com.bd                                         |
|                 | Next                                                       |
| ত । এ পর্যায়ে  | ব্যবহারকারীর নিবন্ধনকত মোবাইল নম্বরে একটি OTP প্রেরিত হবে। |

১৫.৪। এসএমএস থেকে প্রাপ্ত OTP টি সংশ্লিষ্ট ফিল্ডে চিত্র-৫২ এর ন্যায় পুরণ করে 'Submit' বাটনে ক্লিক করতে হবে। সবশেষে চিত্র-৫৩ এর ন্যায় 'Forgot Password Request Successfully Sent' স্ক্রীন আসলে ব্যবহারকারীর 'Password' পরিবর্তন করার অনুরোধটি সম্পন্ন হবে।

চিত্র-৫২:

|                 |       |               |            | digitalbank@bdbl.com.bd | ्ट |
|-----------------|-------|---------------|------------|-------------------------|----|
| iBanking        | Login |               |            |                         |    |
| Forgot Password |       |               |            |                         |    |
|                 | Use   | r ID          |            |                         |    |
|                 | h     | un            |            | 1                       |    |
|                 |       |               | Next       |                         |    |
|                 |       | One Time Pass | sword(OTP) |                         |    |
|                 |       |               | OTP        |                         |    |
|                 |       |               |            | Close Submit            | 1  |
|                 |       | 111           |            |                         |    |

১৫.৫। ব্যবহারকারীর বিদ্যমান পাসওয়ার্ড 'Reset' করার তথ্য যাচাই-বাছাই এর পর 'BDBL iBanking' ব্যবহারের জন্য SMS (এসএমএস) এর মাধ্যমে নতুন একটি পাসওয়ার্ড পাবেন।

চিত্র-৫৩:

| Forgot Password |                                                 |  |
|-----------------|-------------------------------------------------|--|
|                 | User ID                                         |  |
|                 |                                                 |  |
|                 |                                                 |  |
|                 |                                                 |  |
|                 | Success!                                        |  |
|                 | Your Forgot Password Request Successfully Sent. |  |
|                 | OK                                              |  |
|                 |                                                 |  |
|                 |                                                 |  |
|                 |                                                 |  |

১৫.৬। সফলভাবে পাসওয়ার্ড 'Reset' করার পর ব্যবহারকারী তার ইউজার আইডি এবং নতুন পাসওয়ার্ডটি দিয়ে লগ-ইন করতে পারবেন।

## ১৬। সার্পোট এবং বিবিধ তথ্য

<u>বিশেষ সতর্কতা</u>ঃ 'BDBL iBanking' এর যে কোন গুরুত্বপূর্ণ তথ্য (যেমন: ইউজার আইডি এবং পাসওয়ার্ড) ইত্যাদি অনুগ্রহপূর্বক কারো সাথে শেয়ার করা থেকে বিরত থাকুন।

সকল ব্যবহারকারীকে 'BDBL iBanking' সেবাটি ব্যবহার করে এ বিষয়ে কোন পরামর্শ থাকলে আইটি সিস্টেম ডিপার্টমেন্টকে অবিহিত করতে অনুরোধ করা যাচ্ছে।

দ্রষ্টব্য: 'BDBL iBanking' সেবাটি সঠিকভাবে ব্যবহার করার জন্য এই ইউজার ম্যানুয়ালটি প্রণয়ণ করা হয়েছে। ভবিষ্যতে নতুন নতুন সার্ভিস যুক্ত হওয়ার সাপেক্ষে ম্যানুয়ালটি পরিবর্তনশীল।

'BDBL iBanking' ব্যবহার সংক্রান্ত যে কোন সমস্যার জন্য ব্যাংকের আইটি সিস্টেম ডিপার্টমেন্টে যোগাযোগ করুন। মোবাইল: ০১৩২১-২১২১১৭ এবং ০১৩২১-২১২১১৯

অথবা ই-মেইল করুন:

ibanking@bdbl.com.bd

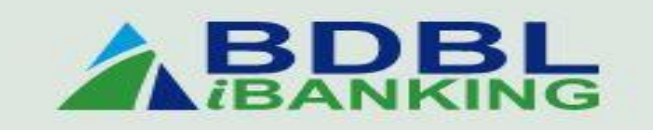

'BDBL iBanking' ব্যবহার করতে নিচের QR কোডটি Scan করুন।

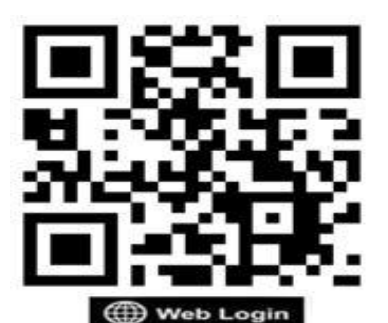